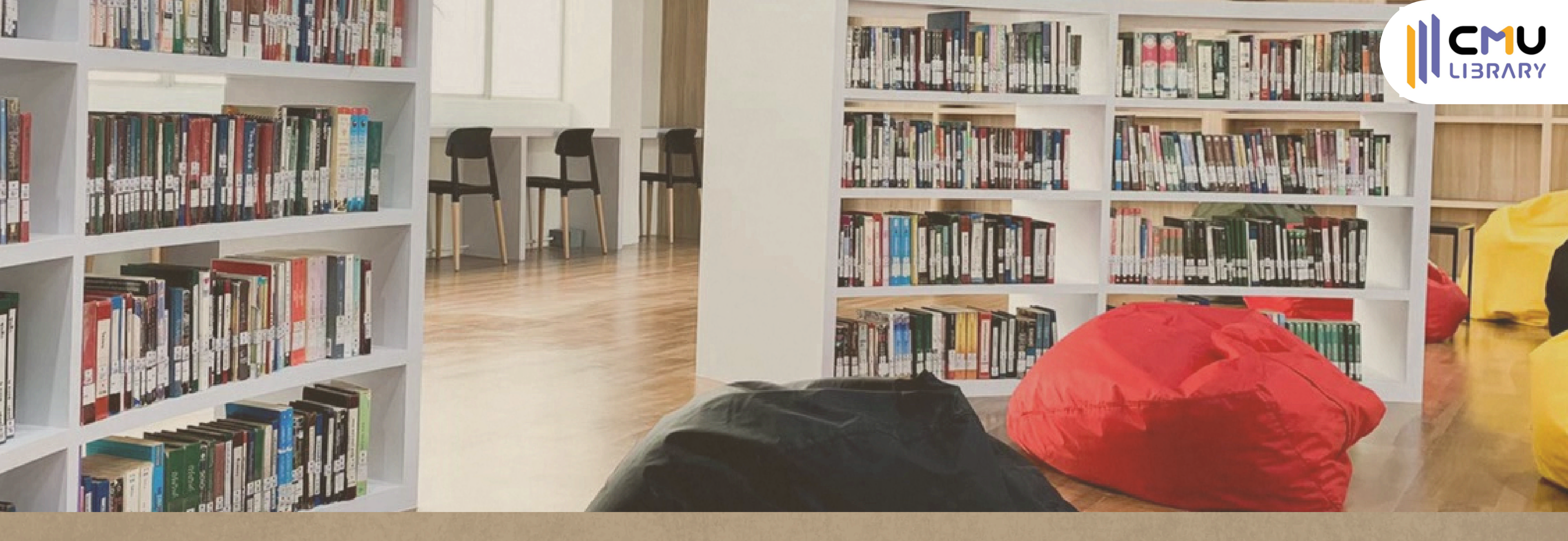

# ค่มือการใช้งานระบบ **Discovery Search / Primo** Library Card

้จัดทำโดย ญากันต์ณัฐ เย็นสถิตย์

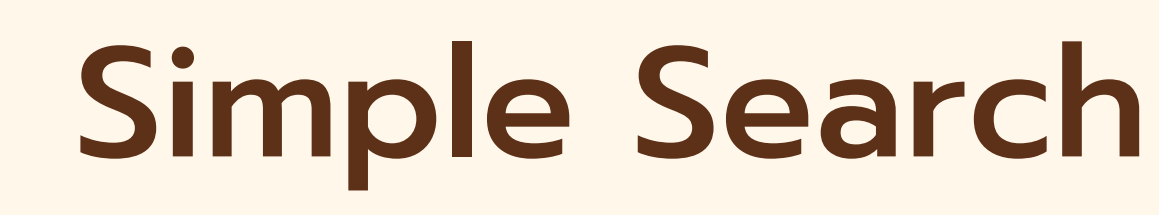

17

ANA TA

# Library Card

# การค้นหารูปแบบอื่นๆ

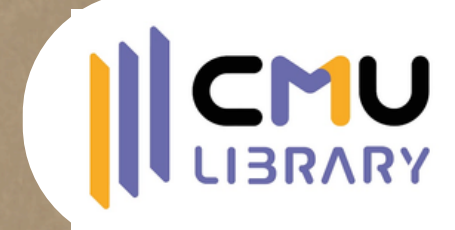

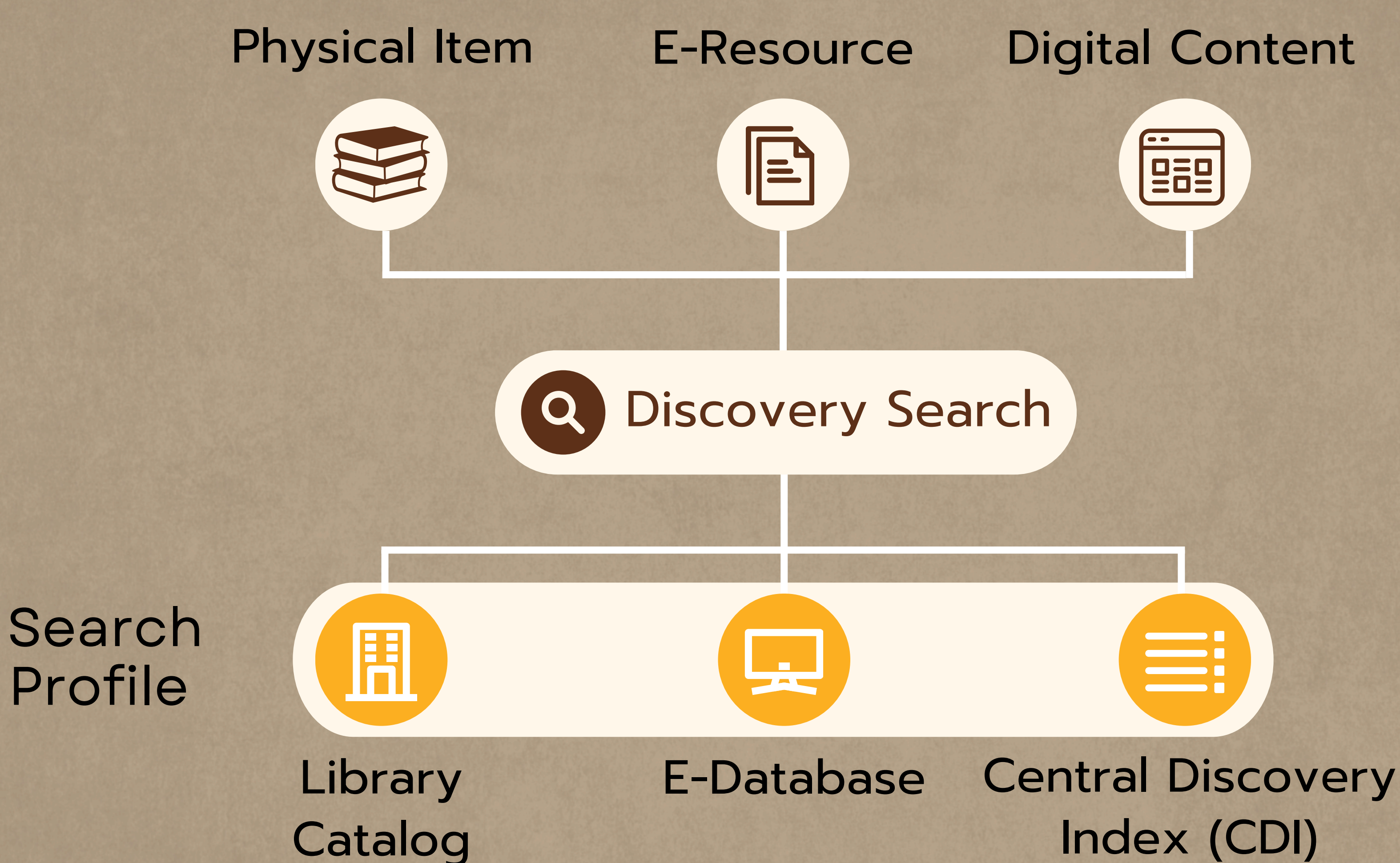

## **Digital Content**

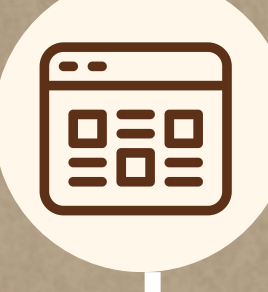

# Index (CDI)

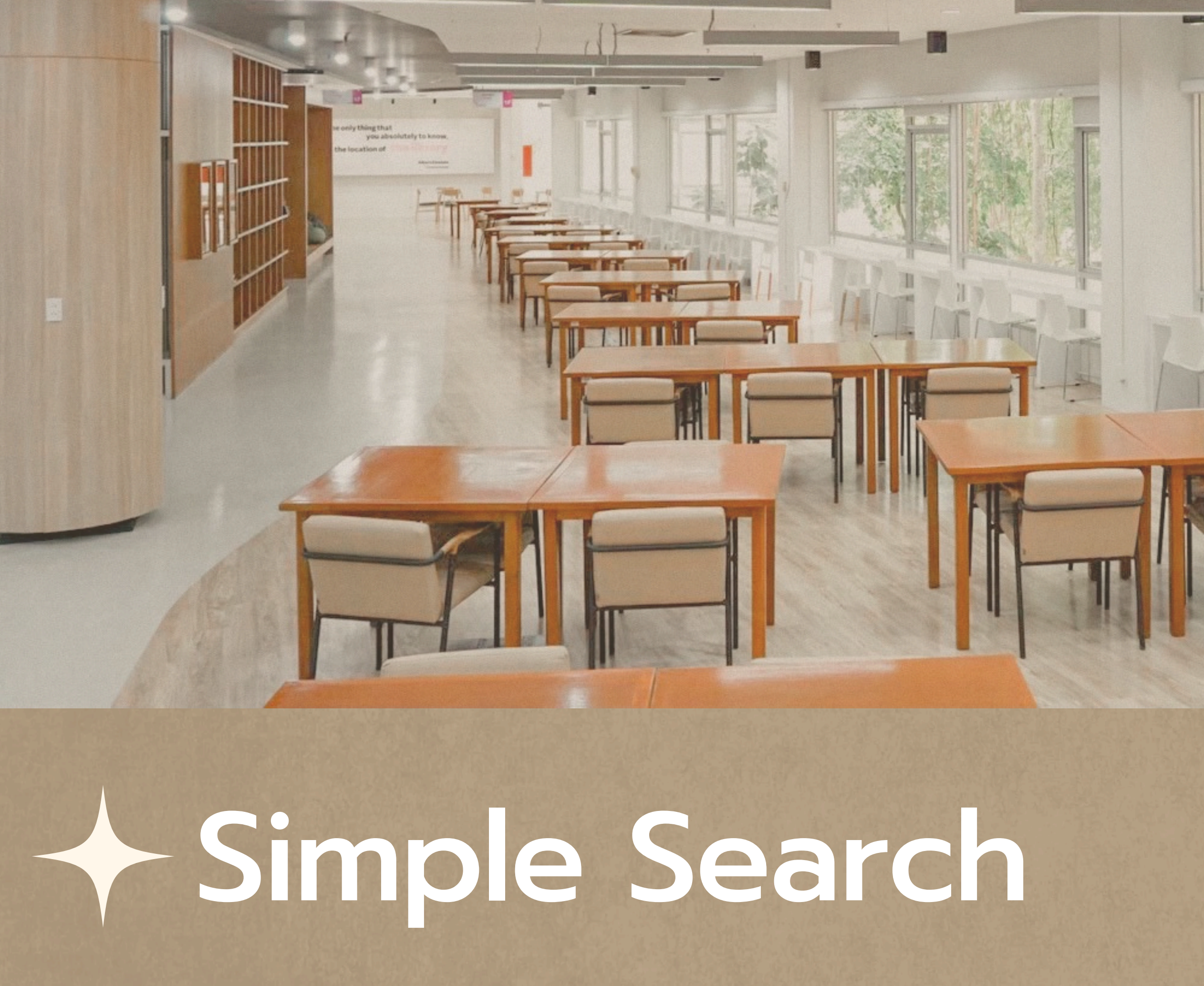

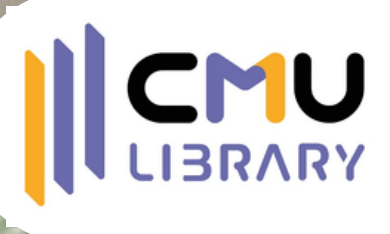

# Simple Search

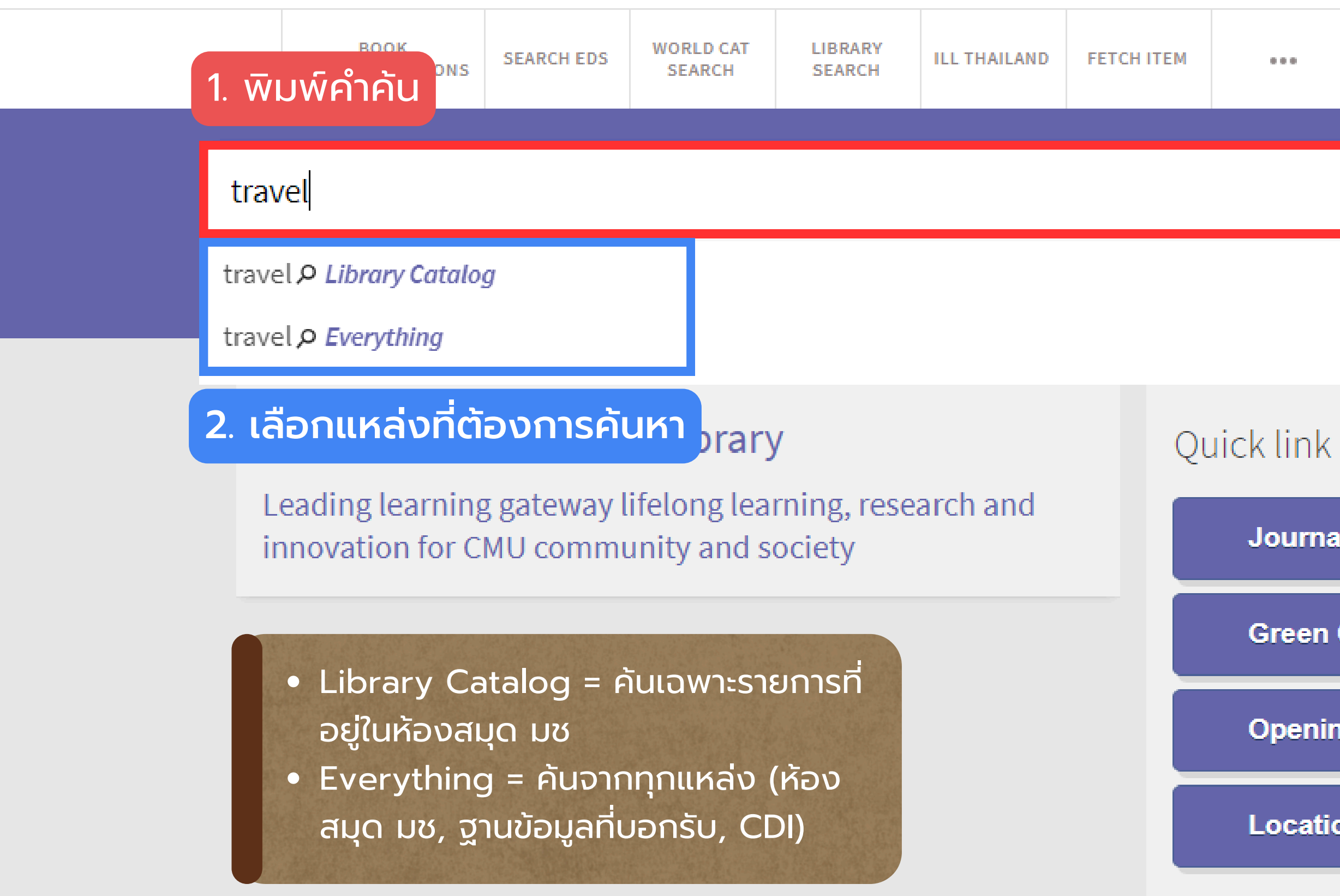

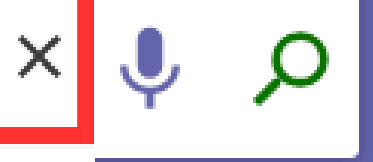

### ADVANCED SEARCH

**Journal Search** 

**Green Collection** 

**Opening Hours** 

Location

# Simple Search

| SEARCH EDS                           |                                                                                                    |
|--------------------------------------|----------------------------------------------------------------------------------------------------|
|                                      |                                                                                                    |
| tain my query w                      | C                                                                                                    |
| 1 1-10 of 12 Res                     | 1                                                                                                    |
| in Cambodia                          |                                                                                                    |
| a.; Ecumenical Coal<br>: ill.        | i                                                                                                    |
| le at Humanities L                   | i                                                                                                    |
| ท่องเที่ยว : บทศ<br>พะกติ บรรณาธิการ | 1                                                                                                    |
| หน้า<br>le at Main Library           | (                                                                                                    |
|                                      | SEARCH EDS<br>tain my query w<br>1-10 of 12 Res<br>in Cambodia<br>.; Ecumenical Coal<br>: ill.<br>le at Humanities L<br>พ่องเที่ยว : บทศ<br>นะภูติ, บรรณาธิการ<br>หน้า<br>le at Main Library<br>le Online > |

Language 🗸

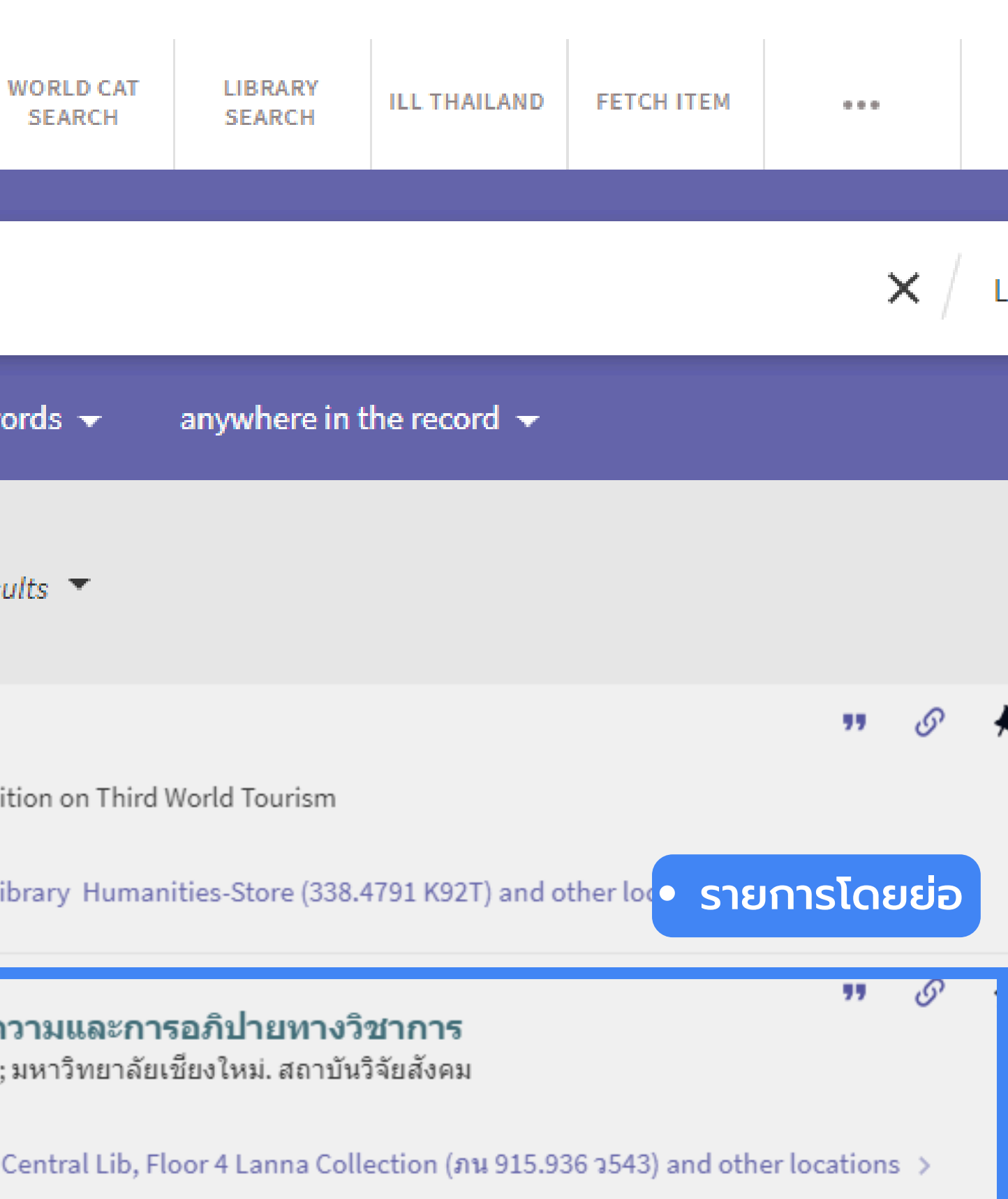

รายการโดยย่อบอกอะไรบ้าง ประเภทของทรัพยาก, ชื่อเรื่อง, ผู้แต่ง, ปี, Status, location, Call no

| il i i | - 81     |
|--------|----------|
|        | - 81     |
|        |          |
|        | - 81     |
|        | <br>- 81 |
|        | <br>- 81 |
|        | <br>- 81 |
|        | - 81     |
|        | - 81     |
|        | - 81     |
|        | - 81     |
|        | - 81     |
|        | - 81     |
|        | - 81     |
|        | - 81     |
|        | -        |
|        | -011-    |
| 100    | 100      |

The World of travel : an introduction to the travel industry basic geography as it applies to travel.

National Travel & Airline Careers.

1979

🛋 Available at Main Library Central Lib, Floor G (910.4 W927) >

### ARTICLE

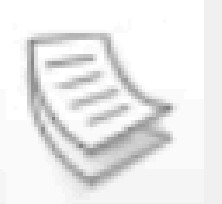

Revenge travel: nostalgia and desire for leisure travel post COVID-19

Wang, Joyce (Feng) ; Xia, Lan Journal of travel & tourism marketing, 2021-11, Vol.38 (9), p.935-955

In the COVID-19 pandemic has hampered consumers' psychological well-being and the travel industry...
PEER REVIEWED

🖉 Available Online 🔉

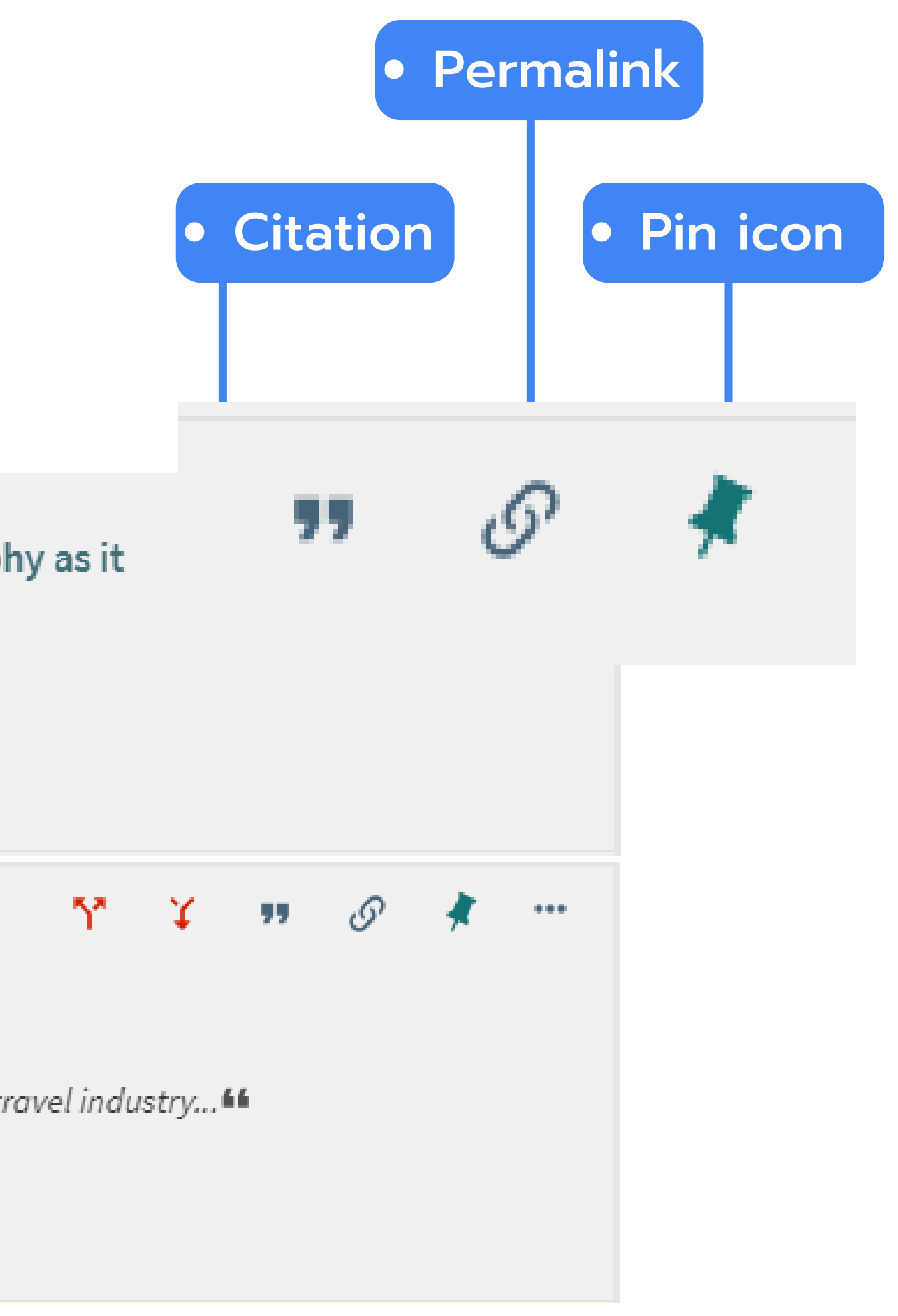

## ตัวอย่าง Citation ในหน้า แสดงผลลัพธ์แบบย่อ

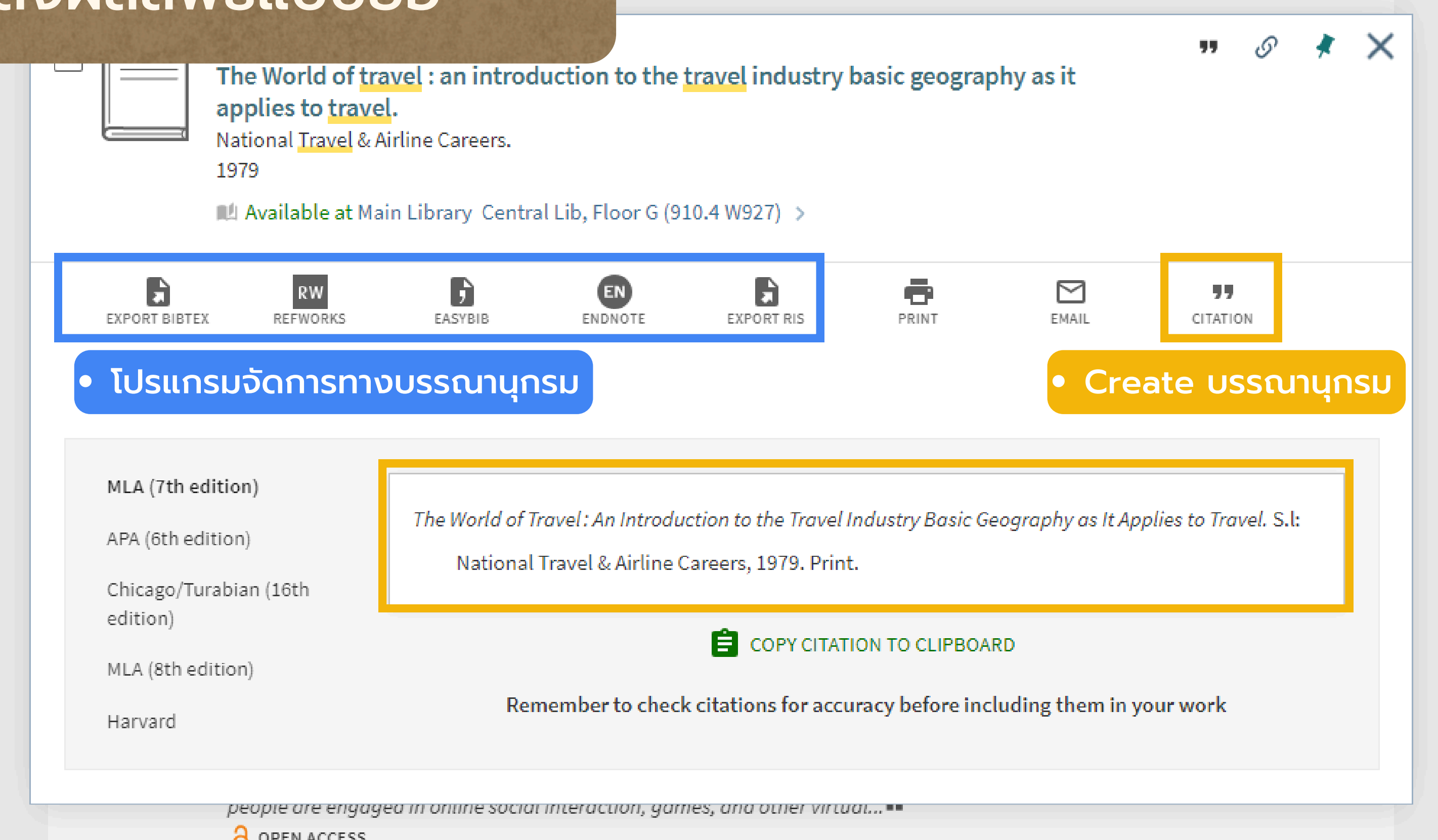

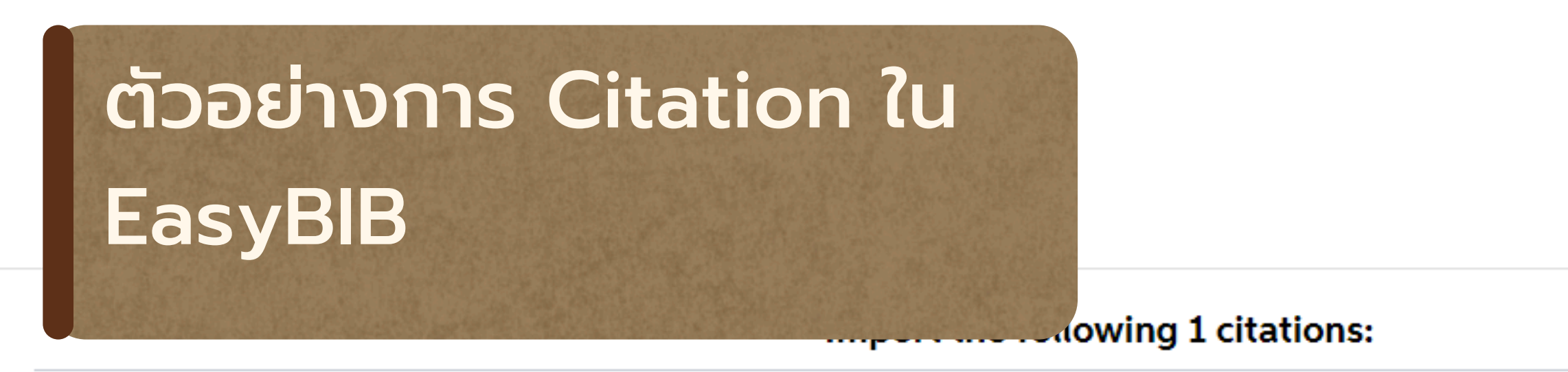

1. The PATA cruise report : a joint research venture between The Pacific Asia Travel Association (PATA) and Travel & Tourism Futures innovative strategies for competitive success

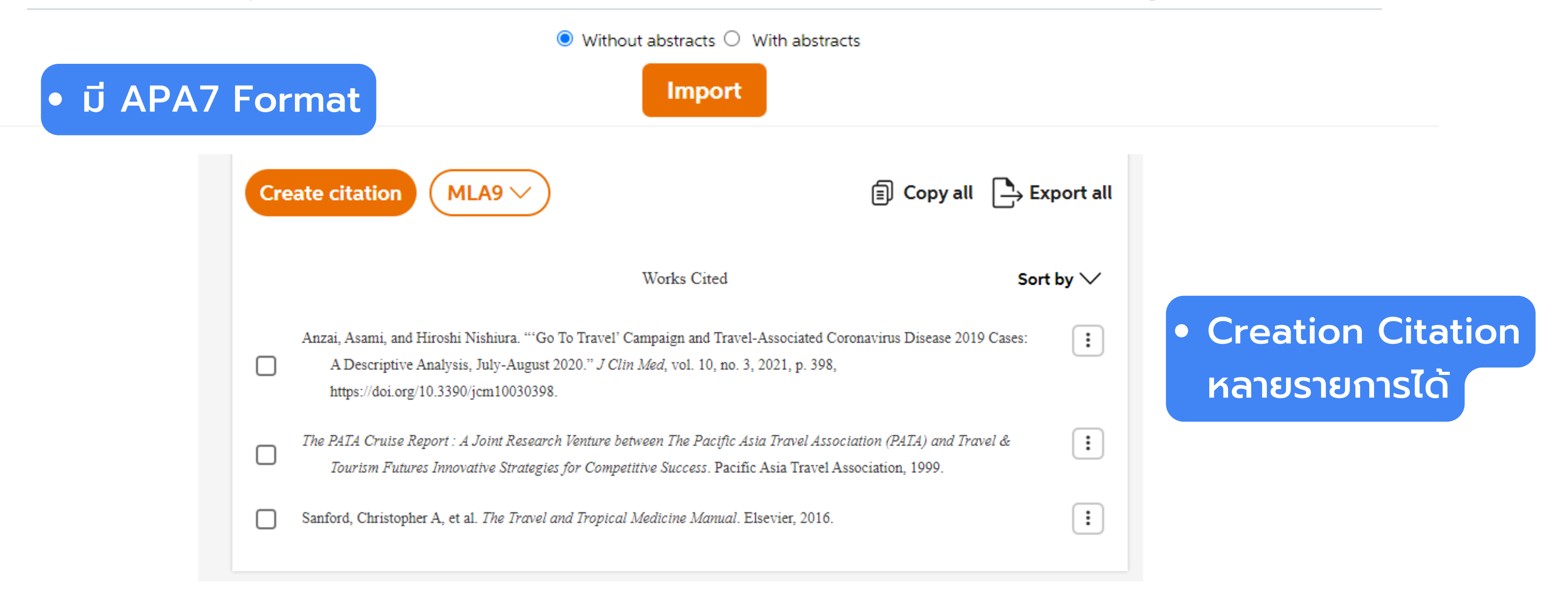

### V Available Online /

воок

The World of travel : an introduction to the travel industry basic geo

## ตัวอย่าง Preview การพิมพ์

2

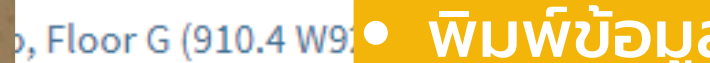

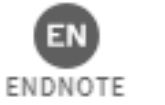

about blank

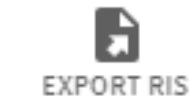

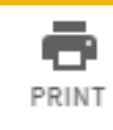

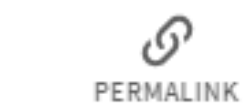

### 🕙 CMUL Quiz Station 💿 CMUL Form 🧧 logo a

The PATA cruise report : a joint research vent

- Contributor: Pacific Asia Travel Assoc
- · Subject: Cruise lines
- · Other title: Innovative strategies for cor
- Publisher: Bangkok : Pacific Asia Trav
- Creation Date: 1999
- Format: 73 p. : tables
- Source: Library Catalog

### Availability and location:

Chiang Mai Univ:

- Available:
- Humanities Library Humanities-S

The PATA cruise report : a joint research venture between The Pacific Asia Travel Association (PATA) and Travel & Tourism Futures innovative strategies for competitive success

- · Contributor: Pacific Asia Travel Association
- Subject: Cruise lines
   Other title: Innovative strategies for competitive success; Travel & Tourism Futures
- · Publisher: Bangkok : Pacific Asia Travel Association
- Creation Date: 1999
- · Format: 73 p. : tables · Source: Library Catalog

Availability and location:

Chiang Mai Univ:

6/15/24, 3:31 PM

Available:

Humanities Library Humanities-Store 338.4791 P294

| ography as it | " <i>© \star</i> 🗙 |
|---------------|--------------------|
| ลหนังสือ      |                    |
| EMAIL         | CITATION           |

| Print         | 1 sheet of paper  | 4 64 - G | 🕄 พอร่ | » |
|---------------|-------------------|----------|--------|---|
| Destination   | Ricoh MPC2003_201 |          |        |   |
| Pages         | All               |          |        |   |
| Copies        | 1                 |          |        |   |
| Layout        | Portrait *        |          |        |   |
| Color         | Black and white   |          |        |   |
| More settings | ~                 |          |        |   |
|               |                   |          |        |   |
|               |                   |          |        |   |
|               |                   |          |        |   |
|               |                   |          |        |   |
|               |                   |          |        |   |
|               |                   |          |        |   |
|               |                   |          |        |   |

Print )

Cancel

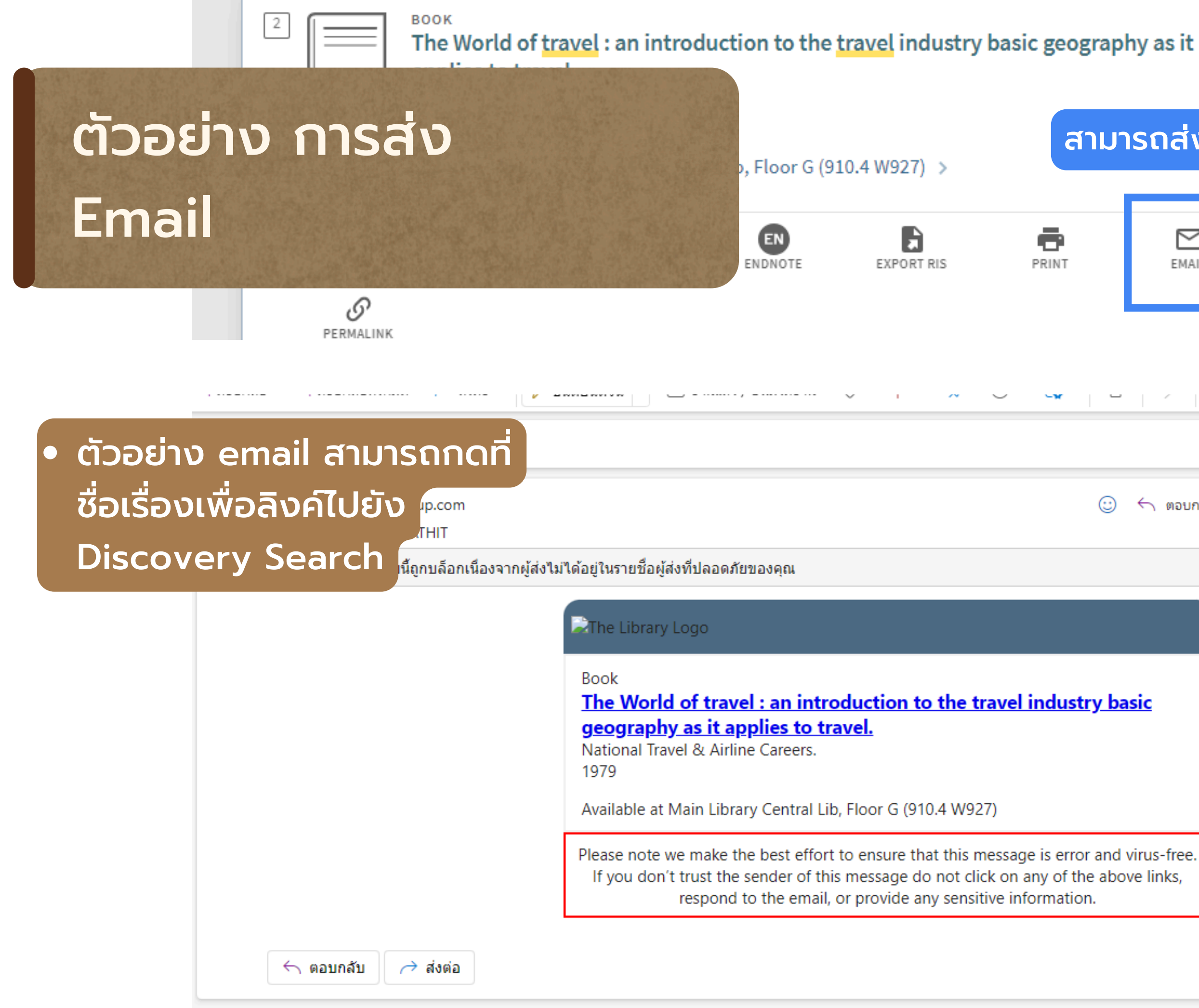

| ograpł         | ny as it    | "             | S    | *                  | ×         |  |
|----------------|-------------|---------------|------|--------------------|-----------|--|
| สามา           | ิเรถส่ง er  | nail          |      |                    |           |  |
|                | EMAIL       | CITATIO       | N    |                    |           |  |
|                |             |               |      |                    |           |  |
| ÷              | ← ตอบกลับ ≪ | ตอบกลับทั้งหม | in   | ส่งต่อ<br>ศ. 19/7, | 2024 11:2 |  |
|                |             | (291)9        | 1900 |                    | n Indiing |  |
| <u>stry ba</u> | <u>sic</u>  |               |      |                    |           |  |

## ตัวอย่าง Permalink ใน หน้าแสดงผลลัพธ์แบบย่อ

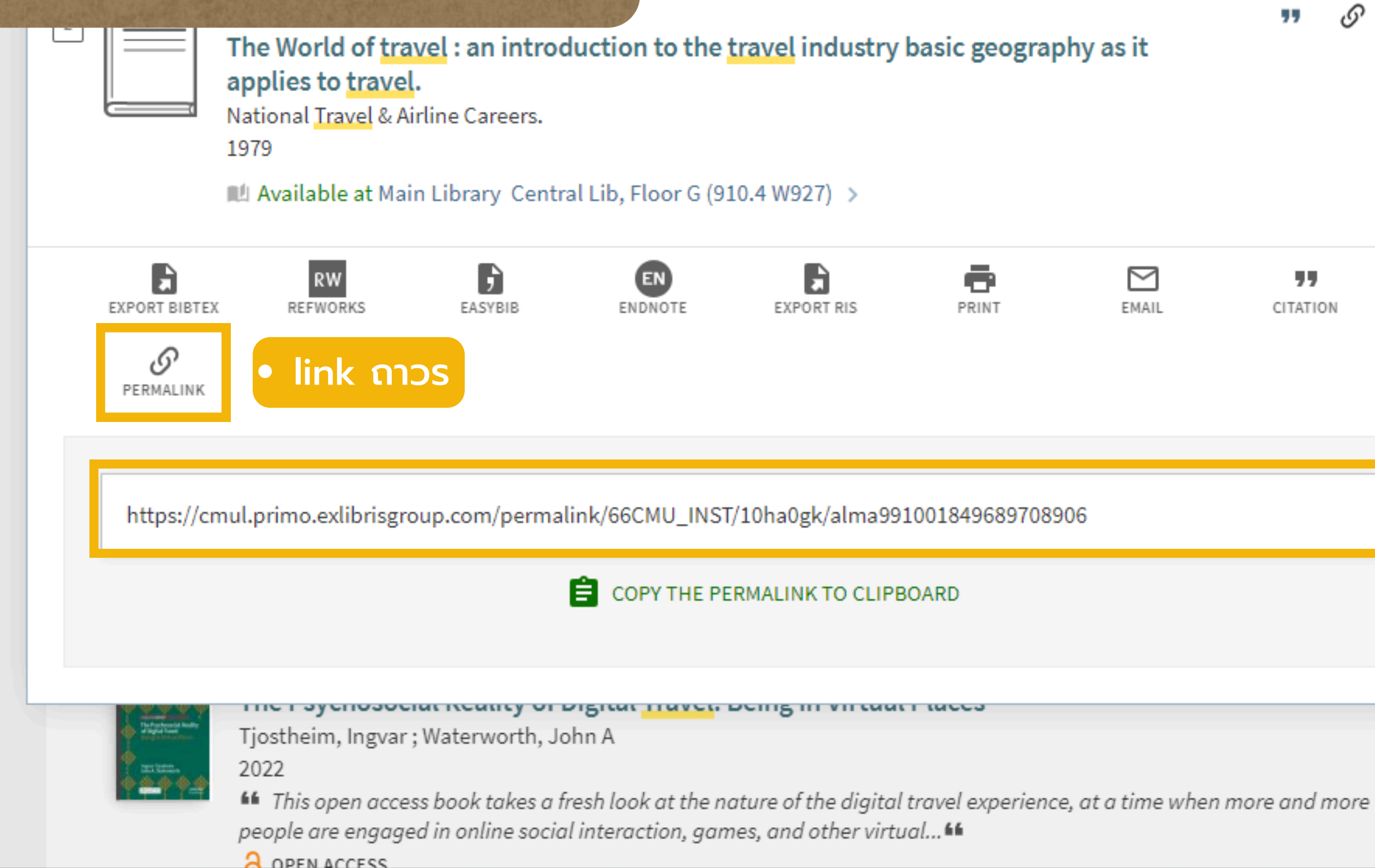

| ography as it | "       | S  | * | × |
|---------------|---------|----|---|---|
| EMAIL         | CITATIO | DN |   |   |
| 9708906       |         |    |   |   |
|               |         |    |   |   |
|               |         |    |   | - |

## ตัวอย่างการบันทึกบันทึก รายการโปรด

ersonalize

### for leisure travel post COVID-19

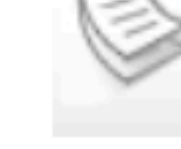

Wang, Joyce (Feng); Xia, Lan

Journal of travel & tourism marketing, 2021-11, Vol.38 (9), p.935-955

\* The COVID-19 pandemic has hampered consumers' psychological well-being and the travel industry...\*

- 🗳 PEER REVIEWED
- Available Online >

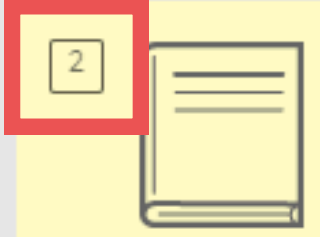

### воок

The World of travel : an introduction to the travel industry basic geography as it applies to travel.

National Travel & Airline Careers.

1979

ARTICLE

📖 Available at Main Library Central Lib, Floor G (910.4 W927) >

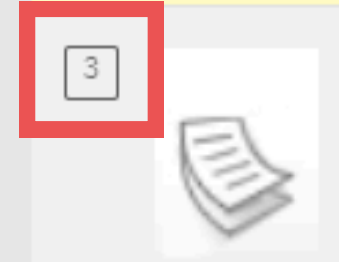

### Emerging armchair travel: Investigation of authentic armchair travel experiences and their effect on armchair travel stickiness

Chua, Bee-Lia ; Kim, Seongseop (Sam) ; Hailu, Tadesse Bekele ; Yu, Jongsik ; Moon, Hyoungeun ; Han, Heesup Journal of travel & tourism marketing, 2023-03, Vol.40 (3), p.203-220

Armchair travel is a kind of tourism that gives a vicarious travel experience. This study aimed to examine the influence of authentic travel experiences on travel stickiness using the framework of stimulus-organism-response...
PEER REVIEWED

APTICLE

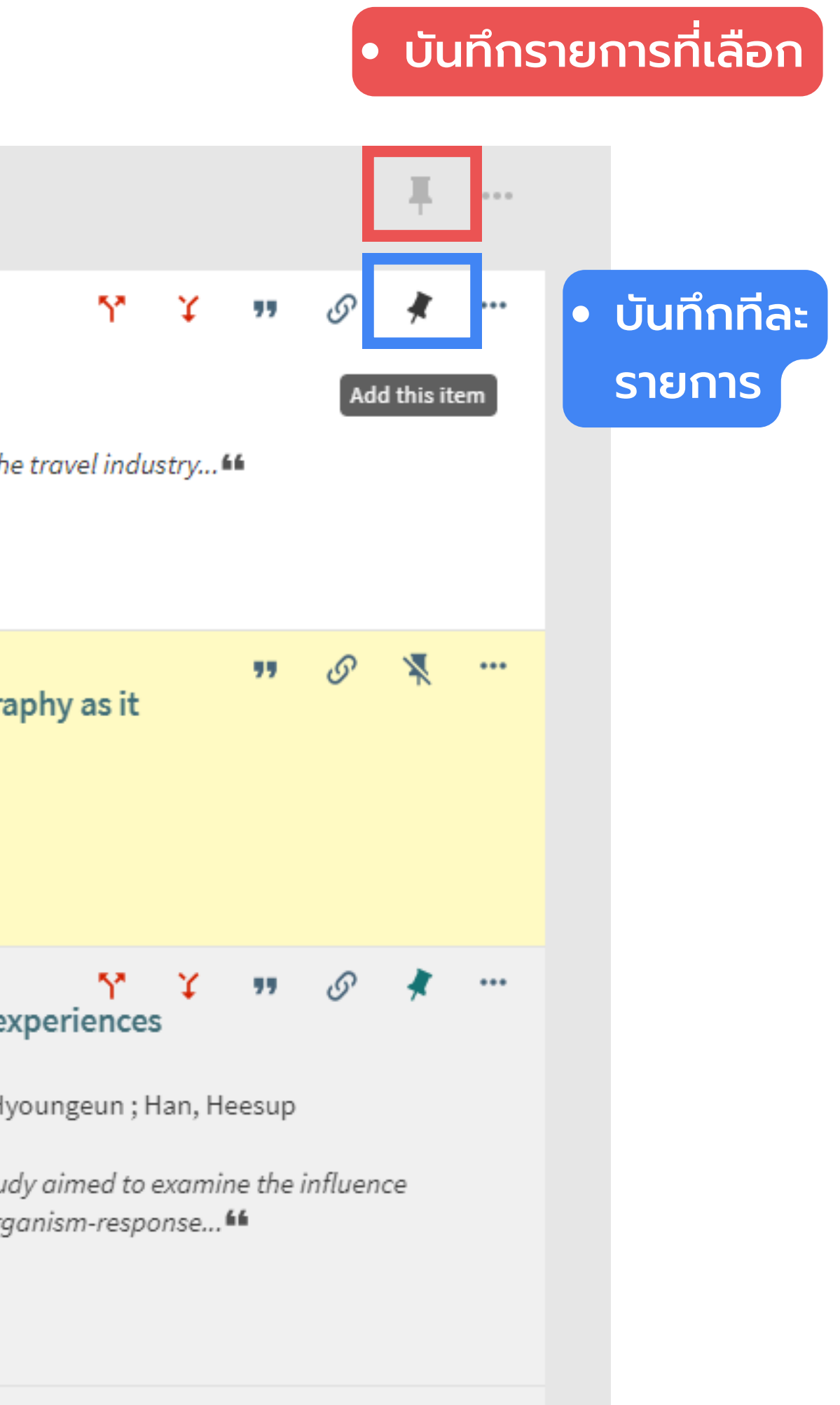

🐶 💵 🖉 🌶 🚥

# แสดงรายการที่บันทึกไว้ใน My Favorites (ปิดแท็บแล้วหาย)

|   | My Favorites  | s 🛪                                                                                                    |
|---|---------------|----------------------------------------------------------------------------------------------------|
| _ | SAVED RECORDS | SEARCH HISTORY                                                                                                    |
|   | 3 items       |                                                                                                    |
|   |               | BOOK<br>The PATA cruise report : a joint research venture between The Pacific Asia Travel Association<br>(PATA) and Travel & Tourism Futures innovative strategies for competitive success<br>Pacific Asia Travel Association<br>1999<br>▲ Available at Humanities Library Humanities-Store (338.4791 P294) >                                                                                  |
|   | 2             | ARTICLE<br>Traveler's adoption of travel advisory system: a case of Hong Kong's outbound travel alert<br>system<br>Tsang, Nelson K.F. ; Wong, Ophelia<br>Journal of travel & tourism marketing, 2021-02, Vol.38 (2), p.213-231<br>) model and explores the effect of travel-related and sociodemographic factors on travel advisory complia<br>PEER REVIEWED OPEN ACCESS<br>Available Online > |
|   | 3             | BOOK<br>The World of travel : an introduction to the travel industry basic geography as it applies to                                                                                                    |

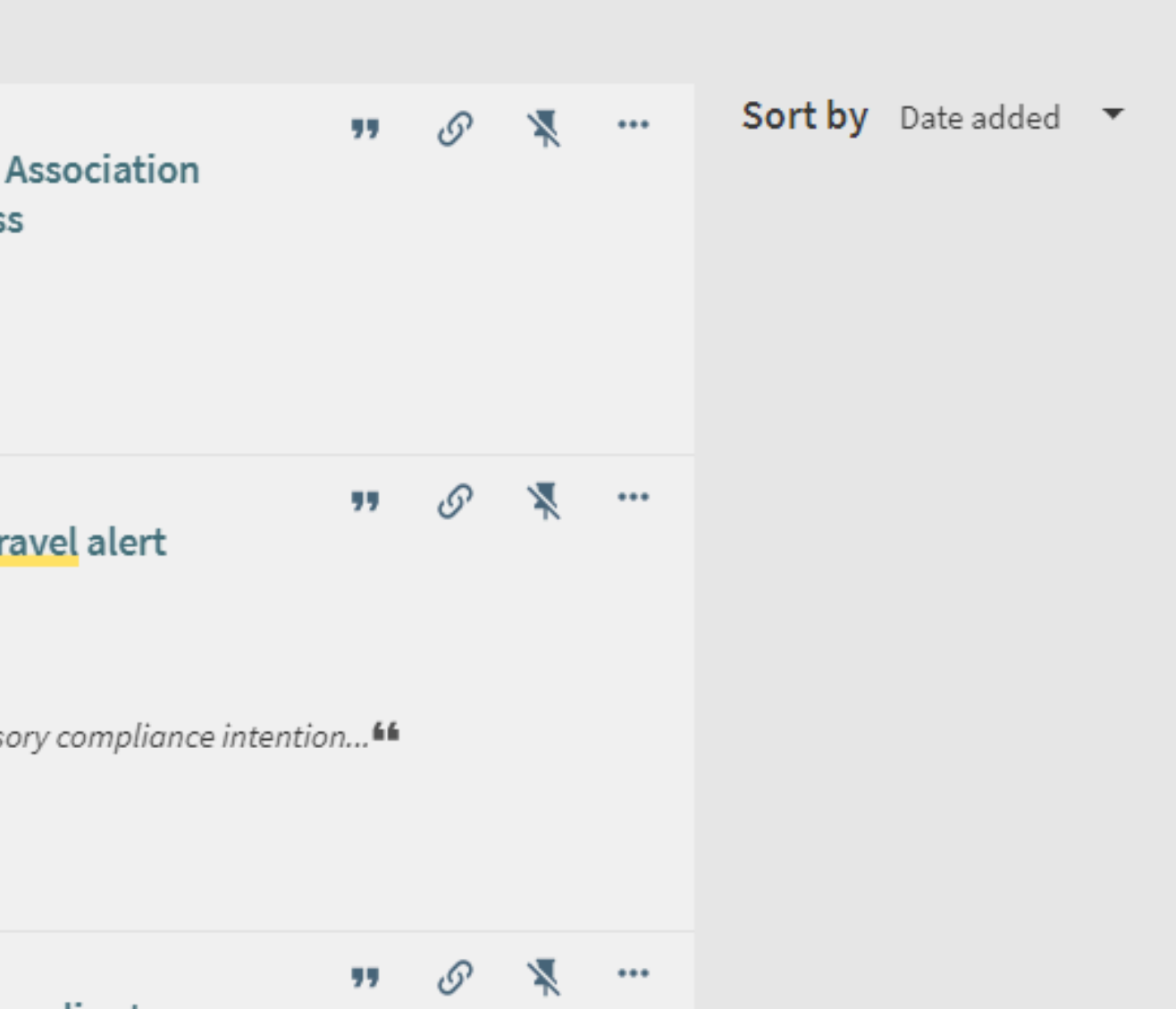

57

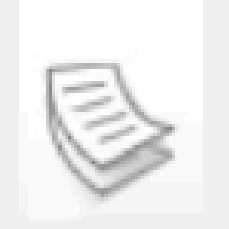

### Revenge travel: nostalgia and desire for leisure travel post COVID-19

Wang, Joyce (Feng); Xia, Lan

Journal of travel & tourism marketing, 2021-11, Vol.38 (9), p.935-955

▲ The COVID-19 pandemic has hampered consumers' psychological well-being and the travel industry....▲ PEER REVIEWED

ARTICLE

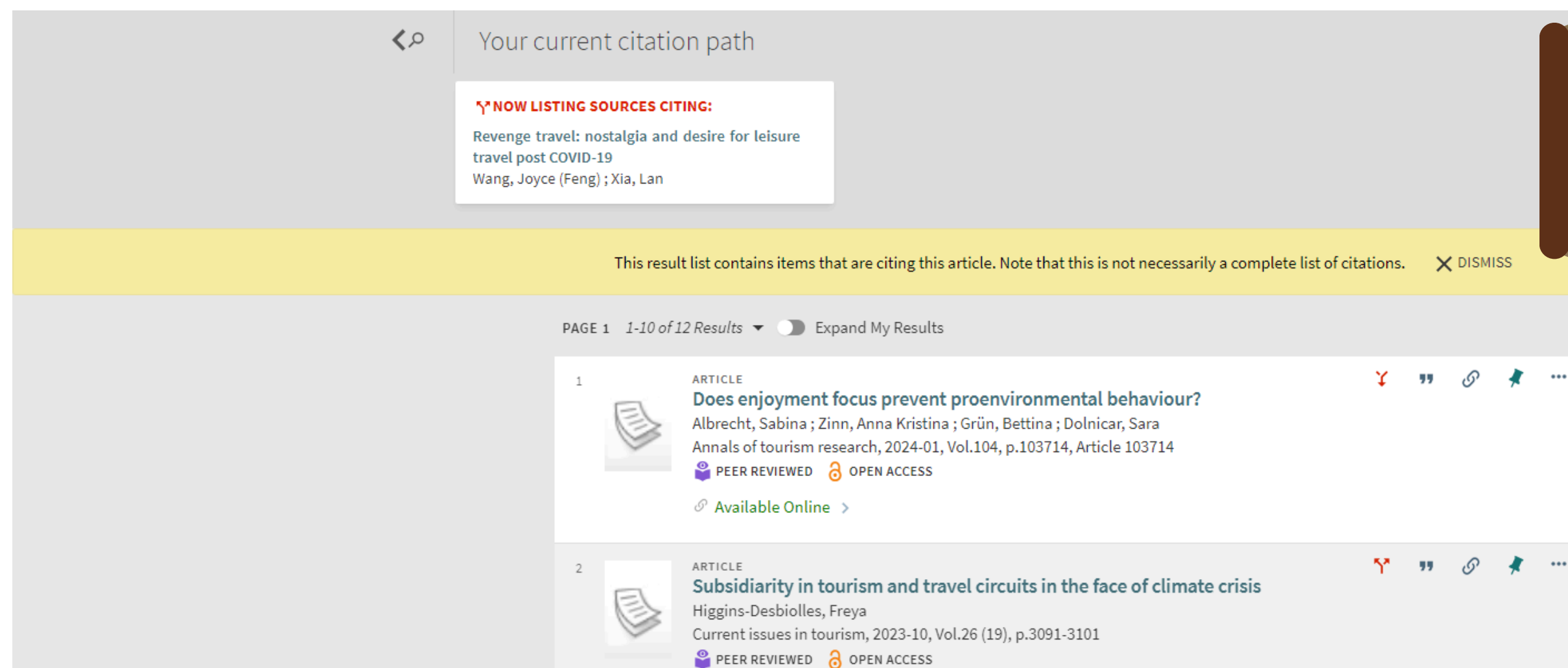

## "find sources cited in this" = "ที่ถูกอ้างอิงในบทความนี้"

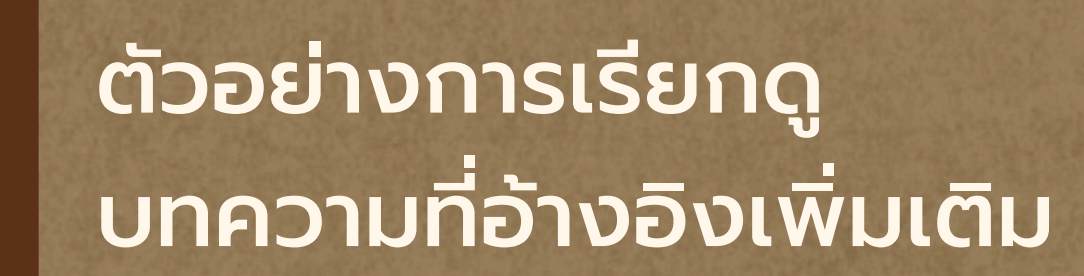

X DISMISS

# Simple Search

|                                                                                                    |                                                     |                | BOOK<br>RECOMMENDAT          | IONS SEARCH EDS                                                                                                    | WORLD CAT<br>SEARCH                                                      | LIBRARY<br>SEARCH                                          |
|----------------------------------------------------------------------------------------------------|-----------------------------------------------------|----------------|------------------------------|----------------------------------------------------------------------------------------------------|--------------------------------------------------------------------------|------------------------------------------------------------|
|                                                                                                    |                                                     | tra<br>All ite | avel<br>ems <del>v</del> tha | at contain my query                                                                                                    | words 👻                                                                  | anywhere in th                                             |
| Tweak your results <ul> <li>ตัวกรองผลการค้นหา</li> <li>Resource Type 、</li> <li>Library 、</li> <li>Subject 、</li> </ul> | (Filter)<br>ประเภททรัพยากร<br>ห้องสมุด<br>หัวเรื่อง | 1              | 0 selected                   | РАGE 1 1-10 of 12 F<br>воок<br><b>Tourism in Can</b><br>Krell, Maya.; Ecum<br>1990; 98 p. : ill.<br>№ Available at Hu              | Results <b>T</b><br><b>hbodia</b><br>menical Coalition<br>umanities Libr | on on Third Wor                                            |
| Author/Creator 🗸<br>Publication year 🗸<br>Language 🗸                                                                    | ผู้แต่ง<br>ปีที่พิมพ์<br>ภาษา                       | 2              |                              | воок<br><b>เวทีผู้ถูกท่องเท</b><br>ชยันต์ วรรธนะภูติ, ร<br>2538; 198 หน้า<br>I <sup>III</sup> Available at Ma<br>& Available Onlin | <b>วี่ยว : บทคว</b> า<br>บรรณาธิการ; ม<br>ain Library Ce<br>ne >         | <b>ามและการอ</b> ล์<br>หาวิทยาลัยเชียง<br>ntral Lib, Floor |

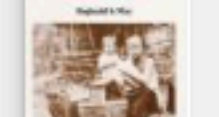

An Asian arcady : the land and people of Northern Siam Le May, Reginald Stuart, 1885-1972

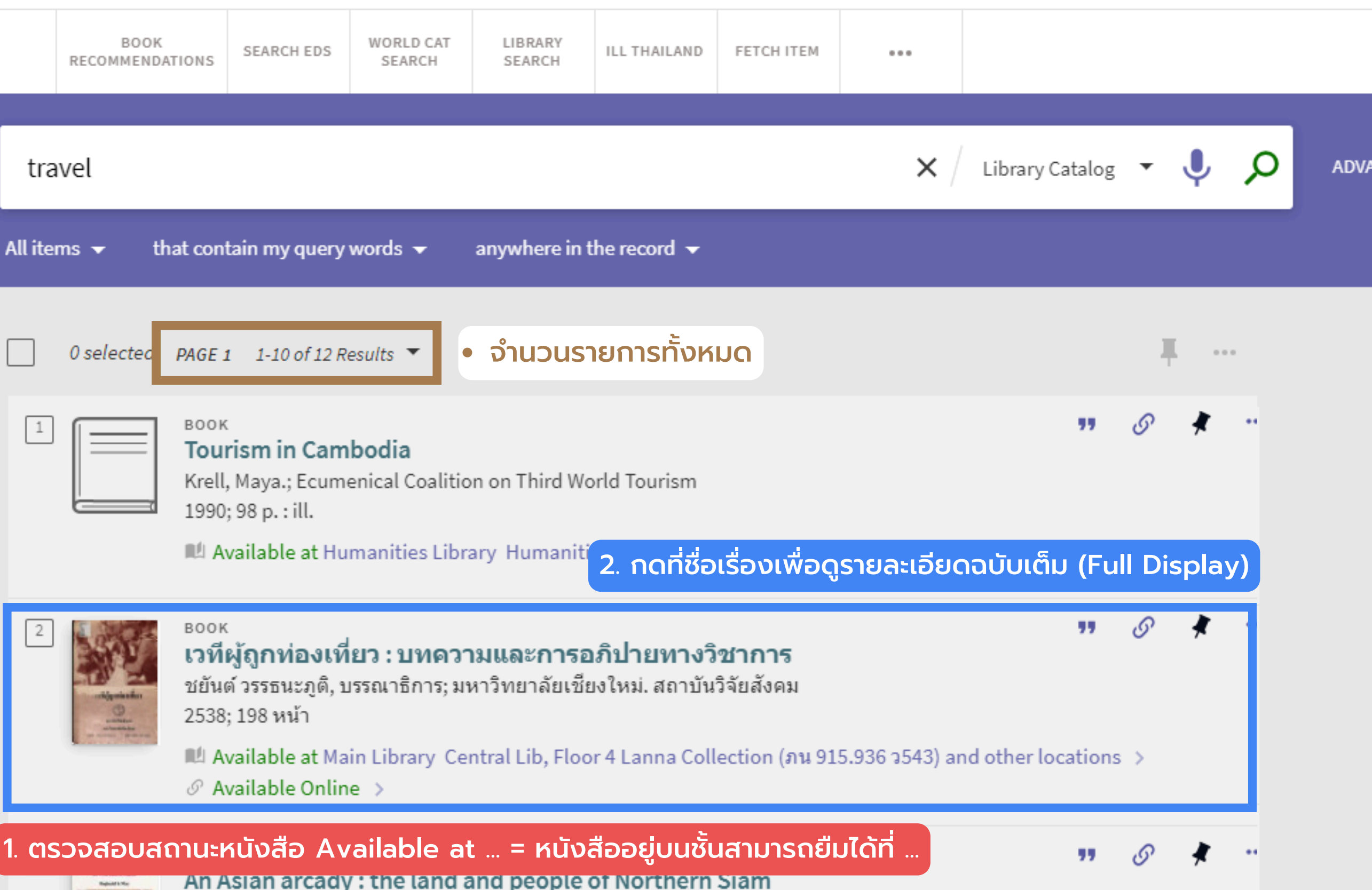

# Simple Search: kin Full Display

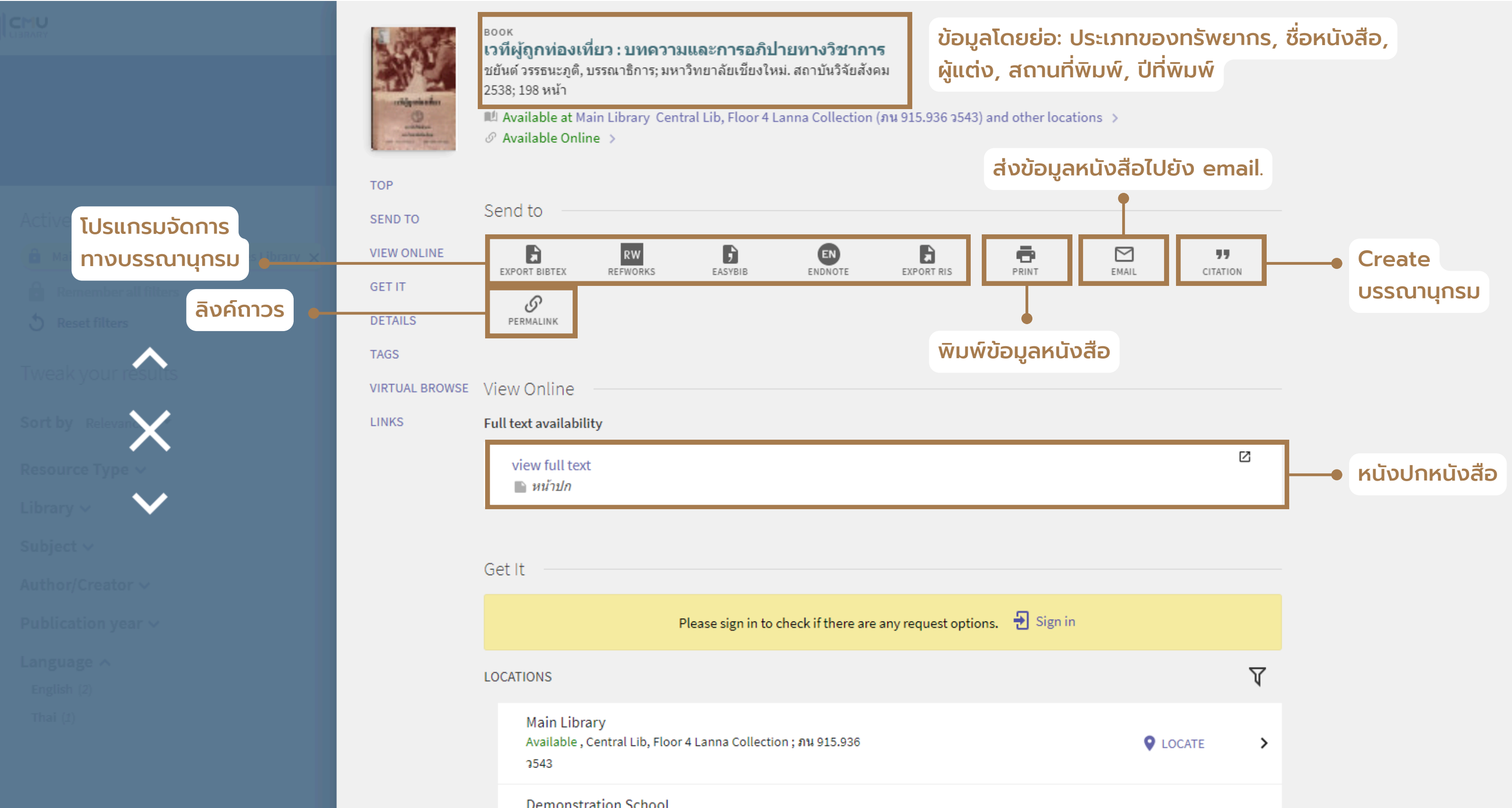

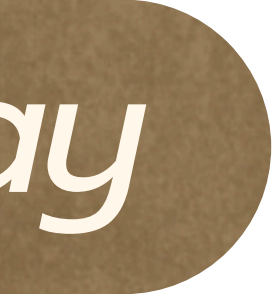

# Simple Search: kin Full Display

## Get It

Sign in Please sign in to check if there are any request options.

### SACK TO LOCATIONS

LOCATION ITEMS

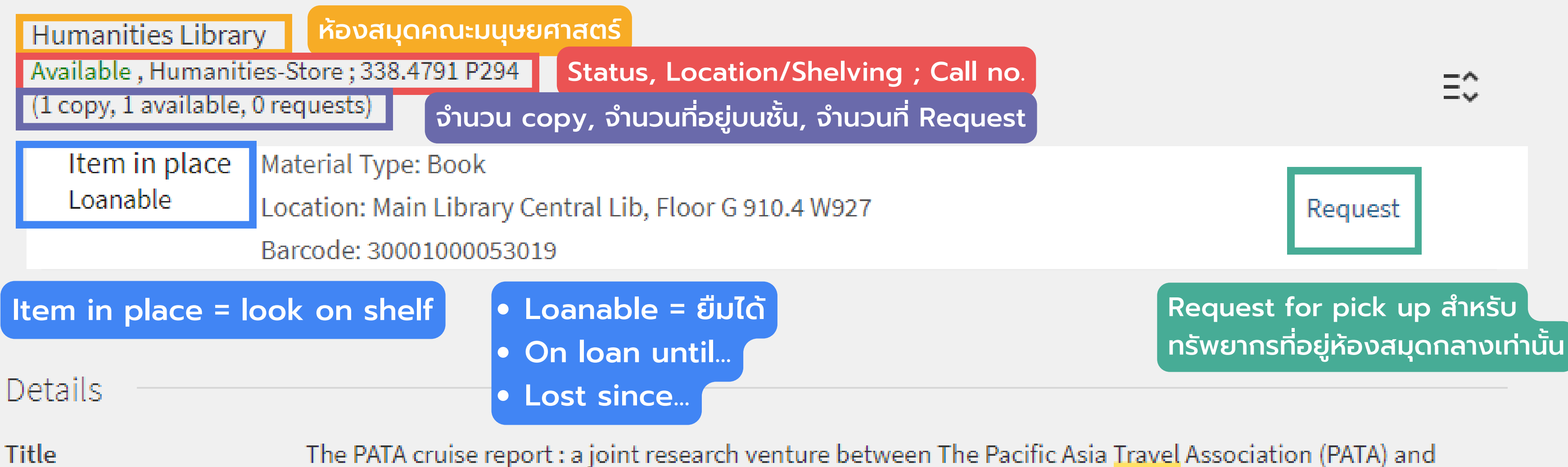

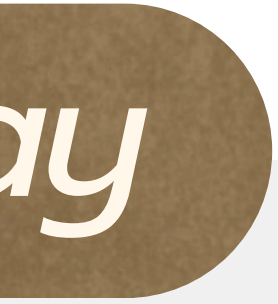

| ТОР            | Title           | The PATA cru<br>& Tourism Fu | ise report : a joint                     | research venture betwe<br>trategies for competitiv |
|----------------|-----------------|------------------------------|------------------------------------------|----------------------------------------------------|
| SEND TO        | Creator         | Pacific Asia T               | ravel Association                        |                                                    |
|                | Subject         | Cruise lines                 | >                                        | -                                                  |
| GETTI          | Othor titlo     | Innovativo st                | ratogios for comp                        | atitivo succoss                                    |
| DETAILS        | other title     | Travel & Tour                | rism Futures                             | entive success                                     |
| DEMILO         | Publisher       | Bangkok · Pa                 | cific Asia Travel As                     | sociation                                          |
| TAGS           | Creation Date   | 1999                         |                                          |                                                    |
|                | Format          | 73 p. tables                 |                                          |                                                    |
| VIRTUAL BROWSE | Source          | Library Catal                | Og                                       |                                                    |
| LINKS          | Jource          | Library cutat                | ~8                                       |                                                    |
| LINKS          |                 |                              |                                          |                                                    |
|                | รายละเอียดเพิ่ม | เติมของหนังสือ               |                                          |                                                    |
|                | lags —          |                              |                                          |                                                    |
|                |                 |                              |                                          |                                                    |
|                | ADD YOUR        | OWN TAGS                     | หมังสือ (ต้อง ร                          | ian in)                                            |
|                |                 |                              |                                          |                                                    |
|                |                 |                              |                                          |                                                    |
|                |                 |                              |                                          |                                                    |
|                | Virtual Brow    | /se จำนวนหนังสือ             | วที่ใกล้เคียงบบชั้เ                      |                                                    |
|                |                 |                              |                                          |                                                    |
|                |                 | Andrew J. Progr              | Contraction of the local division of the | R                                                  |
|                | 2.77            |                              | TOURISM                                  |                                                    |
|                | sport for inset | - Ioursm                     | EPA STAT                                 |                                                    |
|                | 100             | A Modern Synthesis           | Alternation of the second                |                                                    |
|                |                 | A ALCONOMIC AND A REAL       |                                          |                                                    |
|                | < sport for     | Tourism : a                  | Tourism : a                              | The PATA                                           |
|                | ism             | modern                       | modern                                   | cruise report :                                    |

## een The Pacific Asia Travel Association (PATA) and Travel ve success

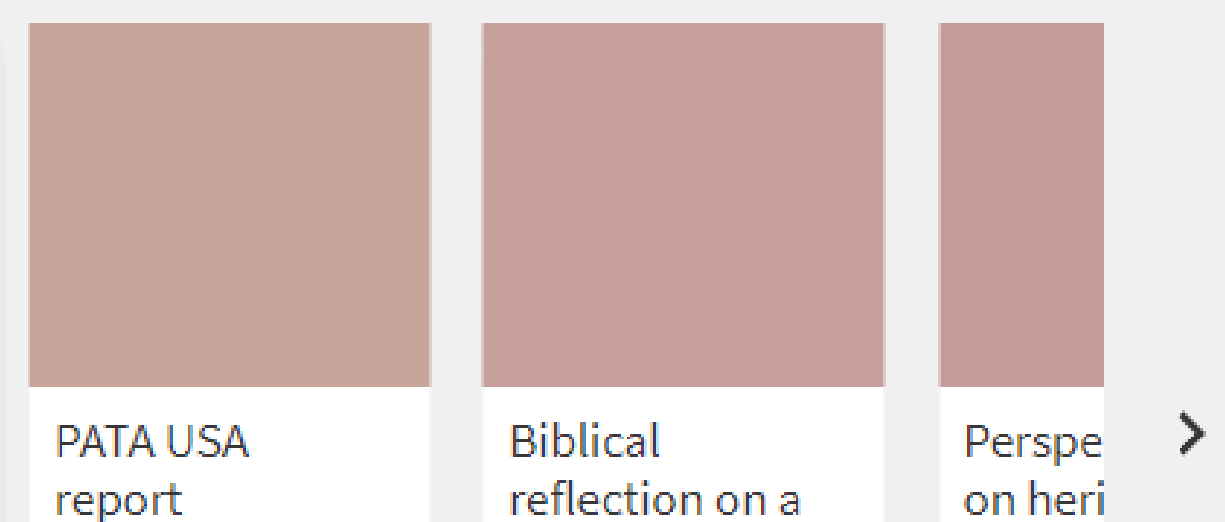

# Simple Search: การกรองผลการค้นหา

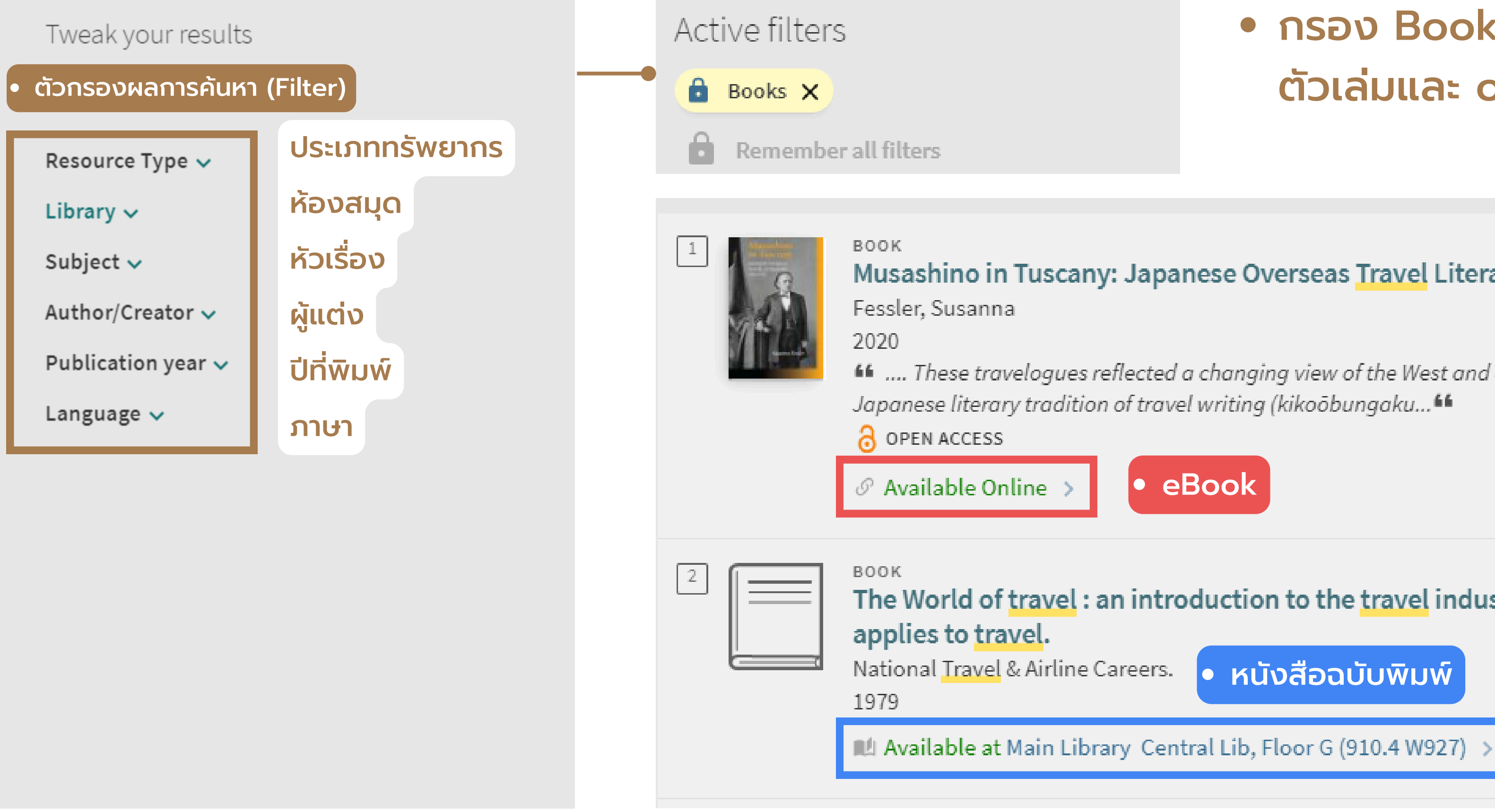

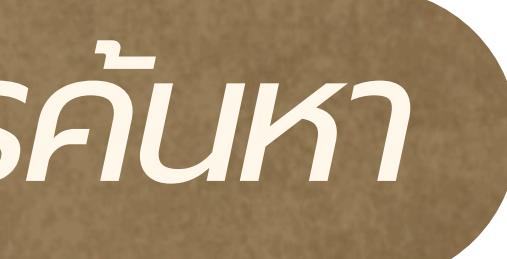

## กรอง Books จะได้ทั้ง ตัวเล่มและ online

### Musashino in Tuscany: Japanese Overseas Travel Literature, 1860–1912

Image: Interpretent of the second second

The World of travel : an introduction to the travel industry basic geography as

หนังสือฉบับพิมพ์

# Simple Search: การกรองผลการค้นหา

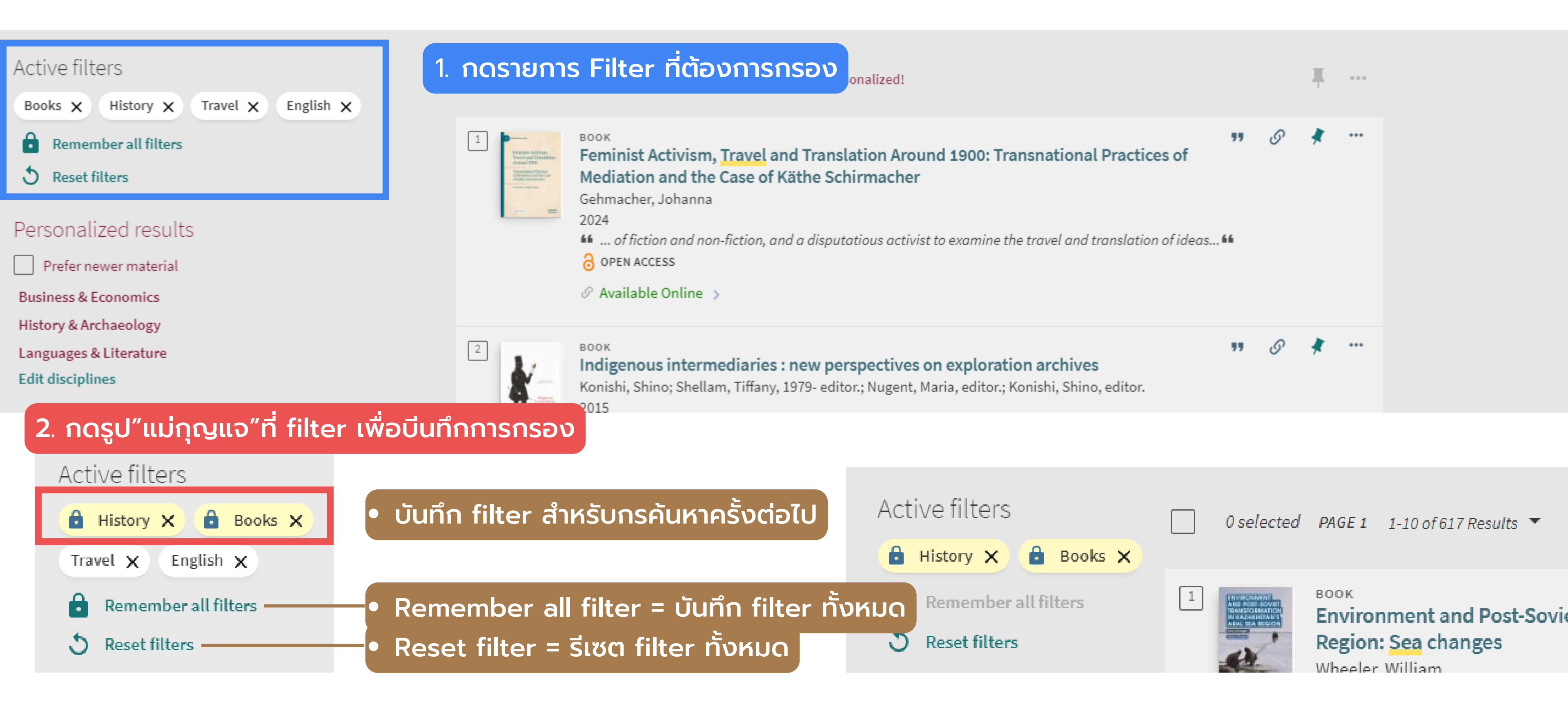

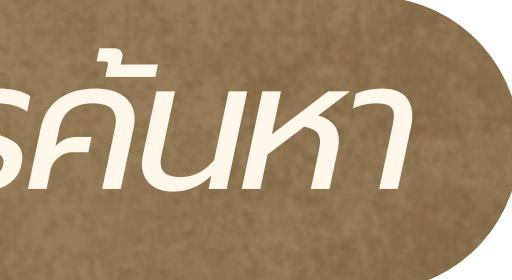

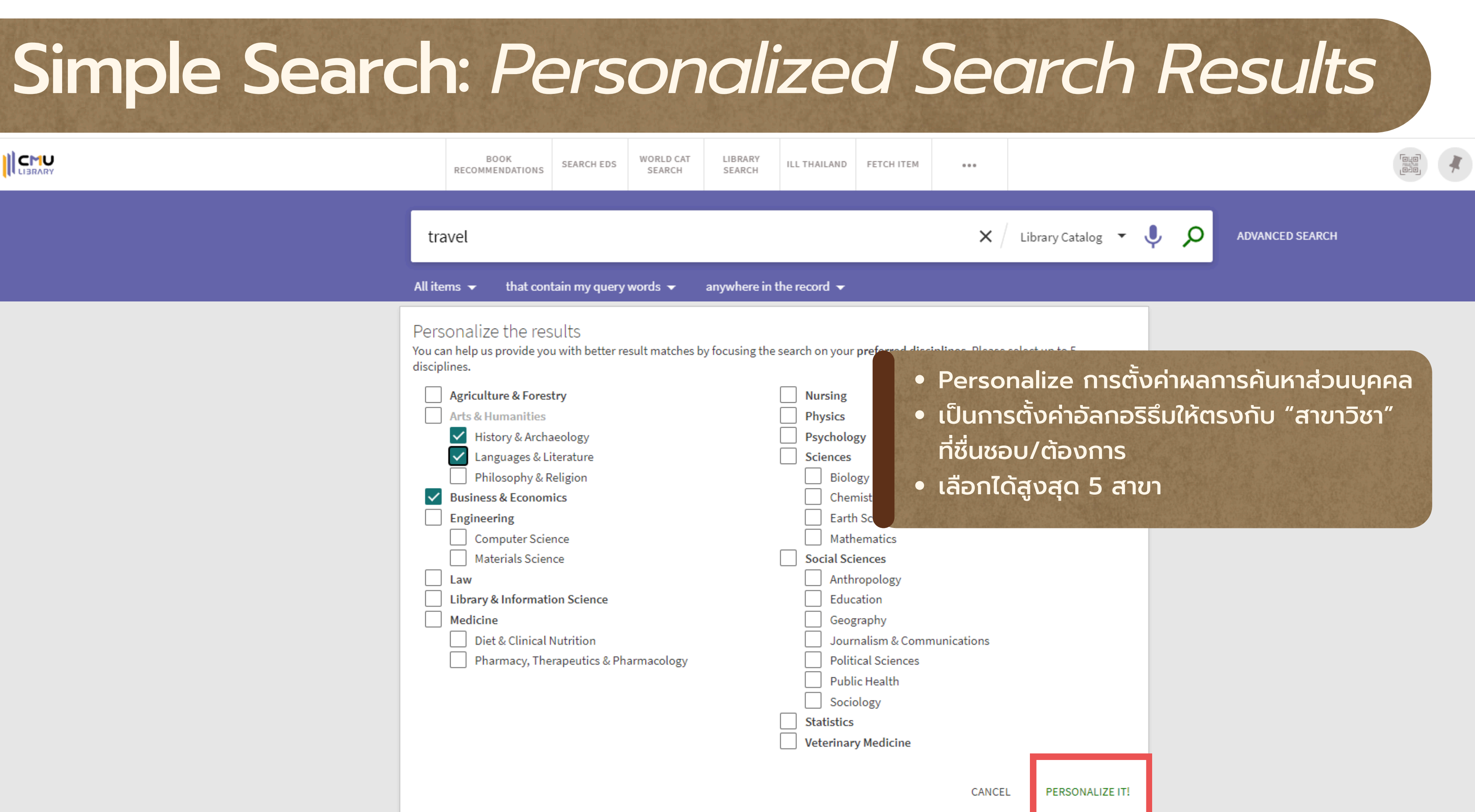

# Simple Search: Personalized Search Results

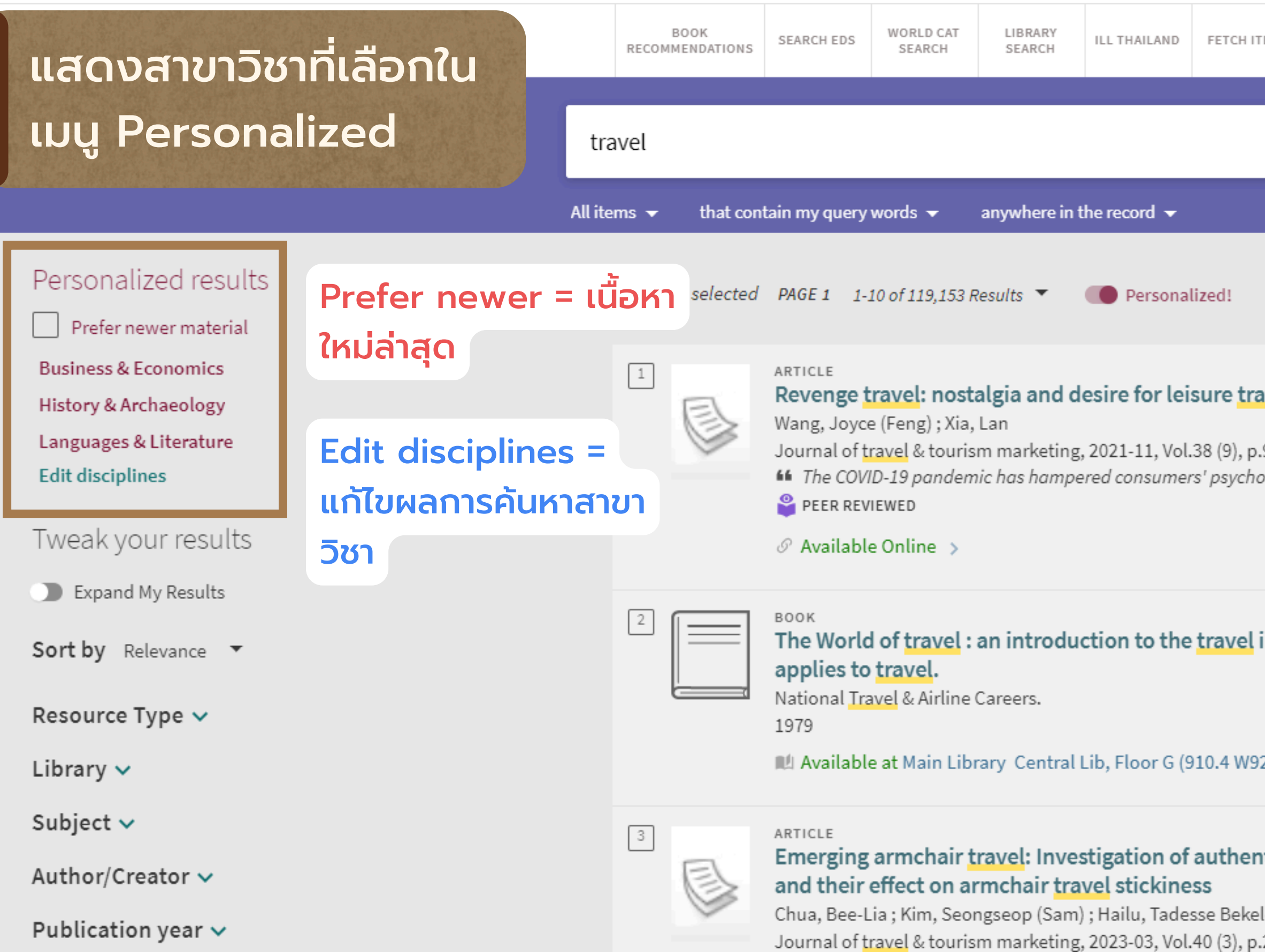

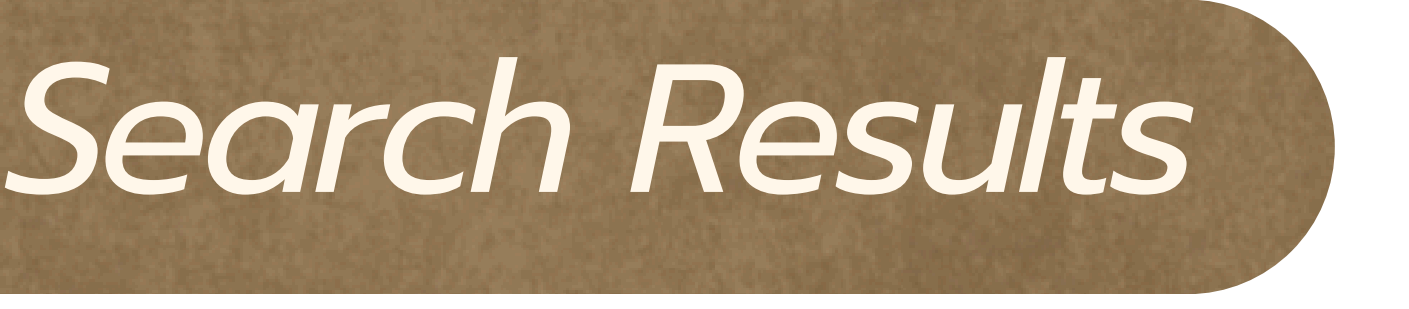

| TEM                                                                                              |                 |
|--------------------------------------------------------------------------------------------------|-----------------|
| 🗙 / Library Catalog 🝷 🌷 🔎                                                                        | ADVANCED SEARCH |
|                                                                                                  | <b>T</b>        |
| avel post COVID-19<br>.935-955<br>ological well-being and the travel industry                    | § * ···         |
| industry basic geography as it                                                                   | S ★             |
| Y Y Notic armchair travel experiences ele ; Yu, Jongsik ; Moon, Hyoungeun ; Han, Heesup .203-220 | <i>S</i> ★      |

# Simple Search: การบันทึกการค้นหา (Save Search)

|  |  | ( |
|--|--|---|
|  |  |   |

0 selected PAGE 1 1-50 of 120,498 Results

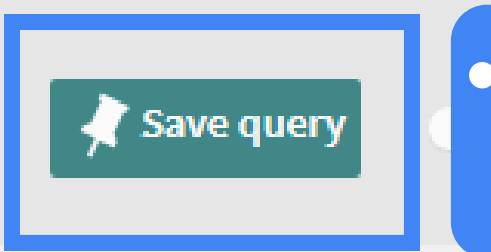

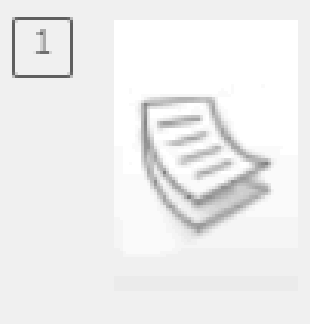

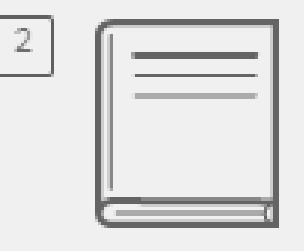

BOOK

applies to travel.

1979

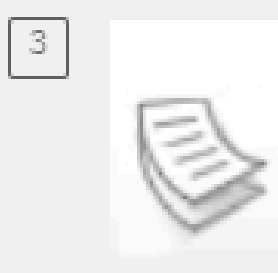

## <u>۲</u>۳ Υ ARTICLE Revenge travel: nostalgia and desire for leisure travel post COVID-19 Wang, Joyce (Feng); Xia, Lan Journal of travel & tourism marketing, 2021-11, Vol.38 (9), p.935-955 If The COVID-19 pandemic has hampered consumers' psychological well-being and the travel industry... PEER REVIEWED The World of travel : an introduction to the travel industry basic geography as it National Travel & Airline Careers. ▲ Available at Main Library Central Lib, Floor G (910.4 W927) > ARTICLE Travel career or childhood travel habit?: Which better explains adult travel behaviour?

MacInnes, S.; Ong, F.; Dolnicar, S. Annals of tourism research, 2022-07, Vol.95, Article 103413 **16** This study investigates a popular theory of tourist motivation, the travel career pattern

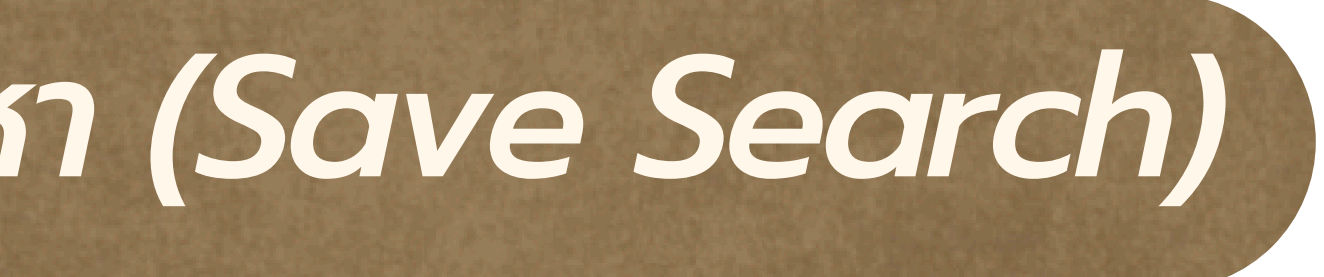

## สามารถกด Save query การค้นหาที่ ต้องการบันทึก

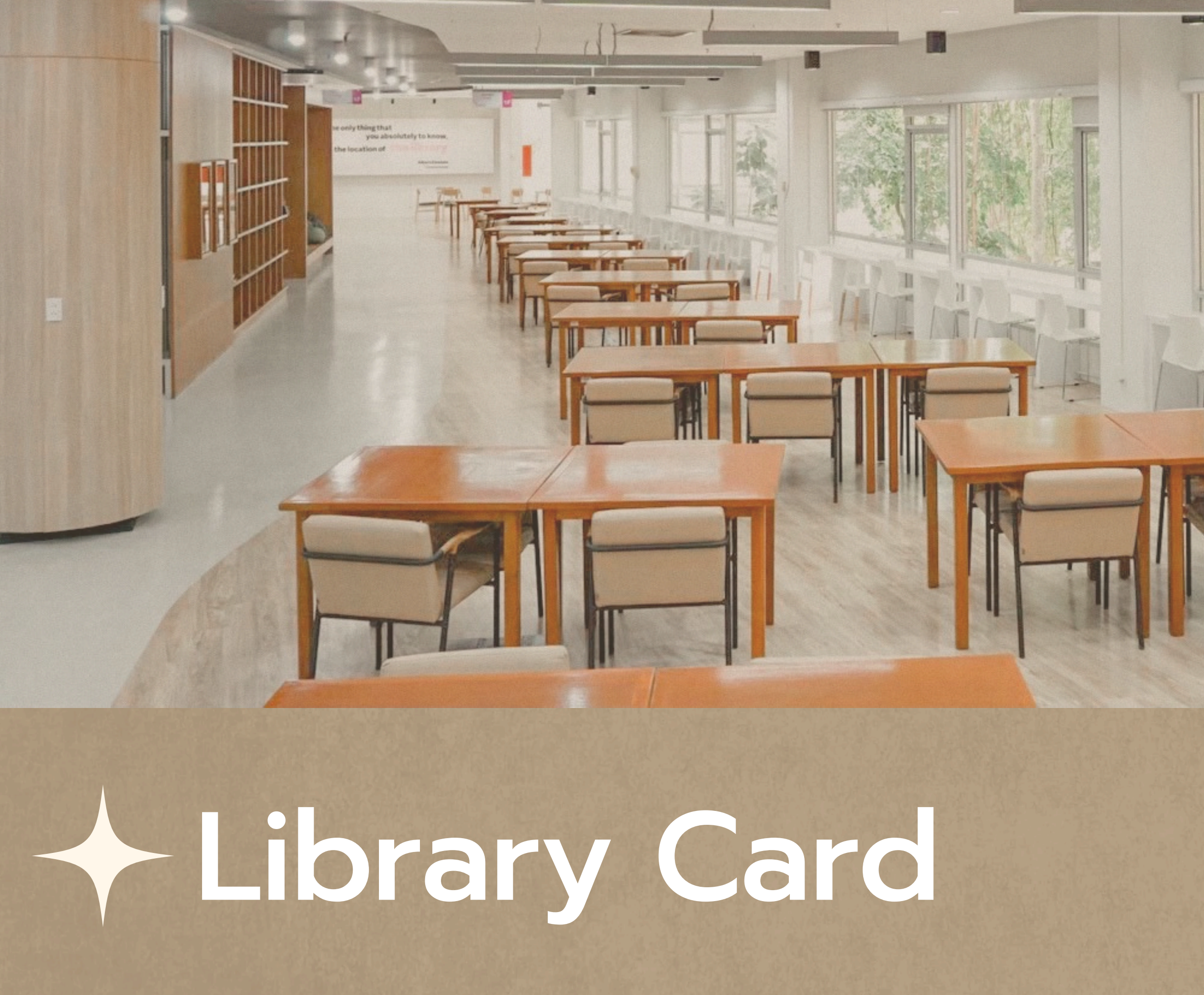

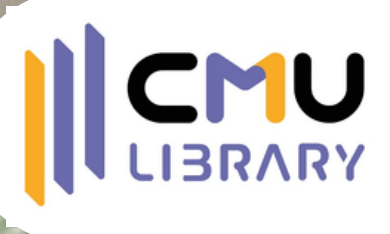

# Library Card

All items 👻

that contain my query words

anywhere in the record 🚽

## Chiang Mai University Library

Leading learning gateway lifelong learning, research and innovation for CMU community and society Login using

USER ID สำหรับการล็อกอิน ของสมาชิกประเภทสมทบ สำนักหอสมุด

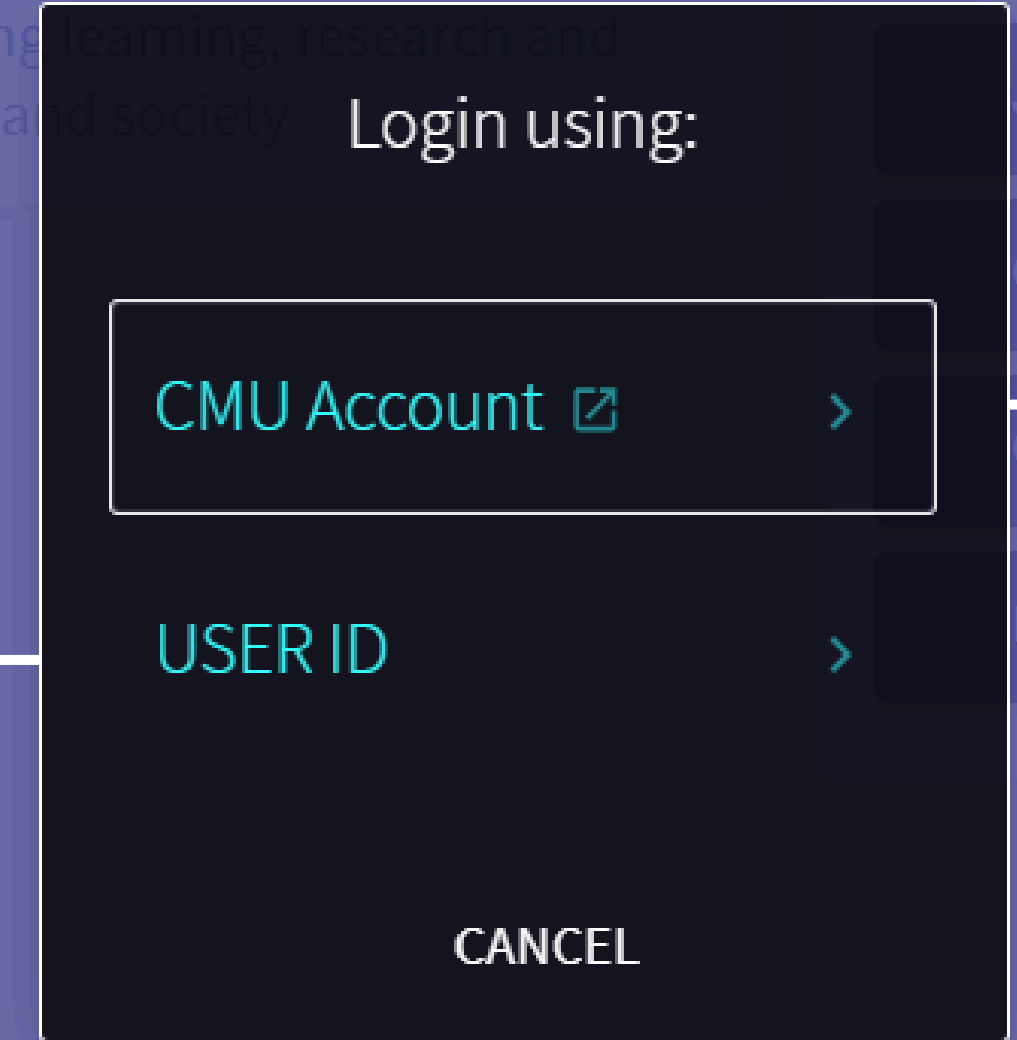

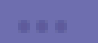

## Q Ų

### ADVANCED SEARCH

## klink

Iournal Search

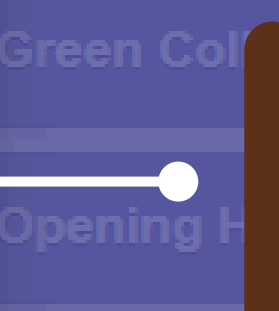

CMU Account ให้สำหรับการ ล็อกอินผ่าน Email CMU ของ นักศึกษา, อาจารย์ และบุคลากร มช.

\_ocation

# Library Card

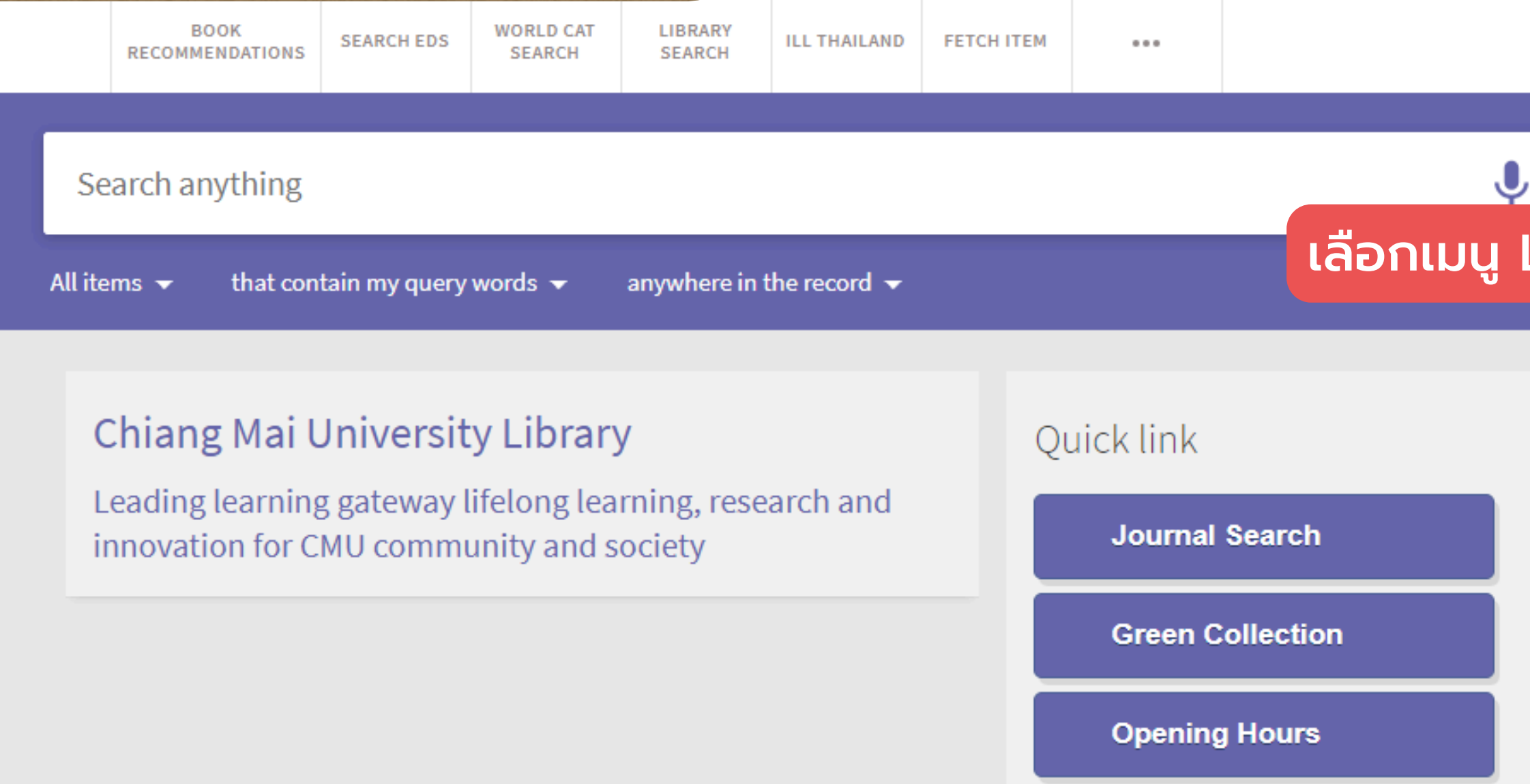

Location

|                 | yensathit, yakannut                  |
|-----------------|--------------------------------------|
| Advanced search | signed in As:<br>yensathit, yakannut |
| Library Card    | 💵 Library Card                       |
|                 | My Loans (Renew)                     |
|                 | My Requests                          |
|                 | RW RefWorks                          |
|                 | 🗼 My Favorites                       |
|                 | ③ Search History                     |
|                 | 🕤 Display Language: English          |

# Library Card: Overview

รายการยืม ปัจจุบันและ ประวัติการ ยืมคืน

| OVERVIEW                                                                                                    | LOANS                                                                                                    | REQUESTS                                               | FINE + FEES                                                                                                    | BLOCKS + MESSAGES                                                                  |                                        |  |
|----------------------------------------------------------------------------------------------------|----------------------------------------------------------------------------------------------------|--------------------------------------------------------|----------------------------------------------------------------------------------------------------|------------------------------------------------------------------------------------|----------------------------------------|--|
| LOans<br><sup>1</sup> เหนือสุดยอด<br>เทศบาลตำบลเ<br>Due: 21/08/202<br>Pick up: Main I<br>Lanna Collecti<br><sup>2</sup> หลักการบริหา<br>สมาน รังสิโยกส<br>Due: 01/08/202 | € RENEW ALL<br>แดนสยาม พระยอดนิย<br>เม่สาย<br>24, 21:00<br>.ibrary Central Lib, Floor 4<br>on อ/ภน 294.34218 ห6115<br>กรเบื้องต้น / รวบรวมแ<br>าษฏ์<br>24, 21:00 | RENEW ALL<br>ยอดนิย<br>b, Floor 4<br>18 ห6115<br>มรวมแ | Requests<br><sup>1</sup> บริการอ้างอิง / อังสนา ธงไชย<br>อังสนา ธงไชย<br>REQUEST. In Process<br>Pick up: Humanities Library<br><sup>2</sup> Metaverse & financial services / J<br>Blicq, John, author<br>REQUEST. Not Started. Place in queue i<br>Pick up: Home Address |                                                                                    |                                        |  |
| Pick up: Main I<br>658 ส162ห 252<br><sup>3</sup> ชาวลาวทางต<br>เคอร์ติส, ลิลเลีย<br>Due: 01/08/202<br>Pick up: Main I<br>Lanna Collecti                                  | Library Central Li<br>27<br>กอนเหนือของปร<br>ยน จอห์นสัน<br>24, 21:00<br>Library Central Li<br>on ภน 959.3035 ศ<br>ALL 11 LOANS                                  | b, Floor 3<br>ระเทศ<br>b, Floor 4<br>ค597ช             | <sup>3</sup> รวยด้วย Metaverse (<br>พรศักดิ์ อุรัจฉัทชัยรัตน์,<br>REQUEST. Not Started<br>Pick up: Business Libr<br><b>รายการที่ reque</b><br>และ Interlibrar                                                                                                    | และ NFT แบบ V<br>ผู้แต่ง<br>. Place in queue i<br>ary<br>est ทั้งหนังสือ<br>y loan | Blc<br><sup>1</sup><br>Gra<br>2<br>Dar |  |

### PERSONAL DETAILS

ne + fees PAN rrent fines balance is **348.00**.

PAY FINE 🔼

ost item process fee ลักการบริหารเบืองต้น / รวบรวมและเรีย... ebit 298.00 THB ne date: 15/06/2024

ther ebit 50.00 THB ne date: 15/06/2024

ocks + messages

raduate

amaged Book

ค่าปรับและค่า ธรรมเนียมต่างๆ ที่ คงค้าง+ประวัติการ ชำระเงิน

### Note ต่างๆ

# Library Card: Loans

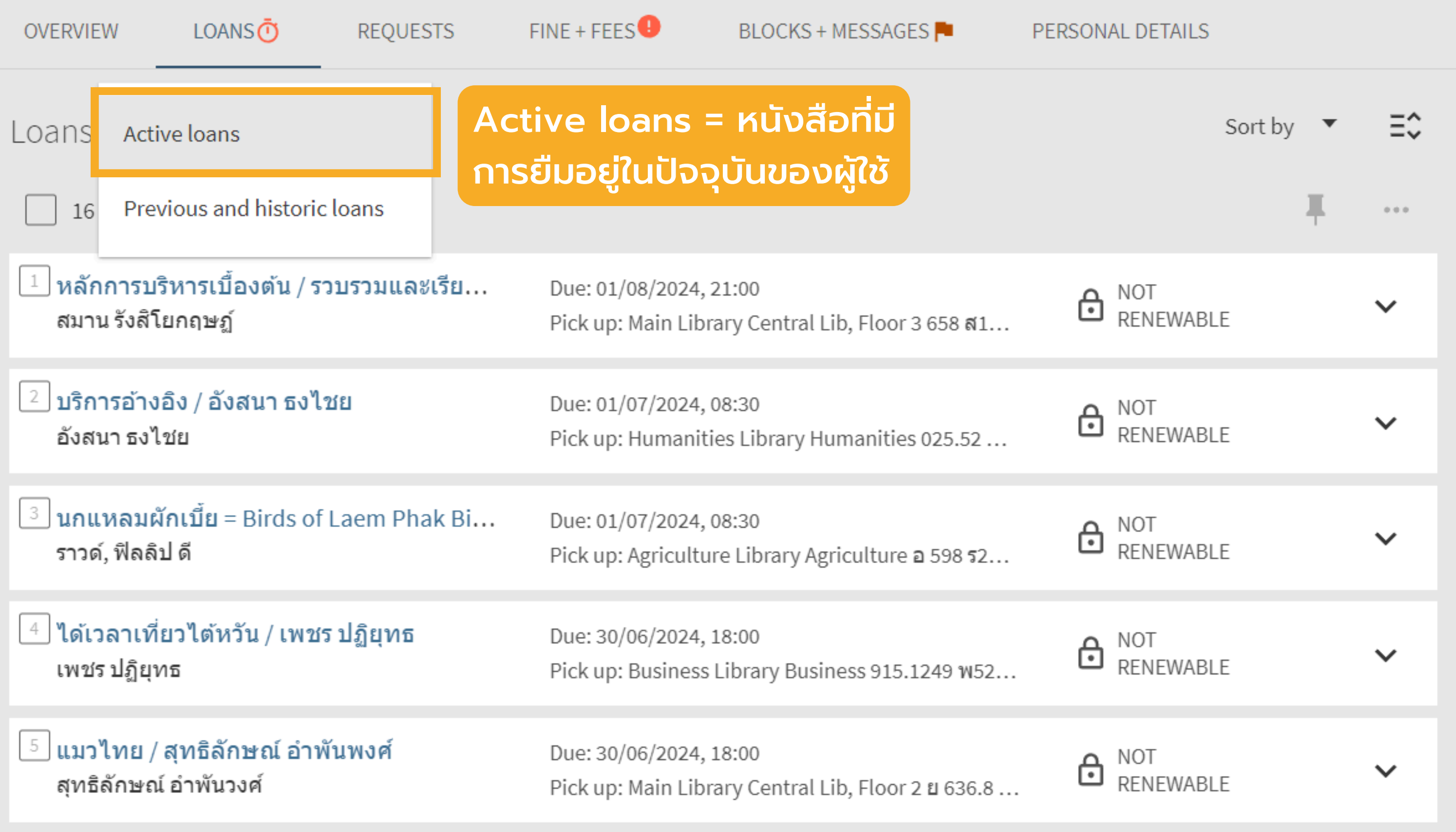

# Library Card: Loans

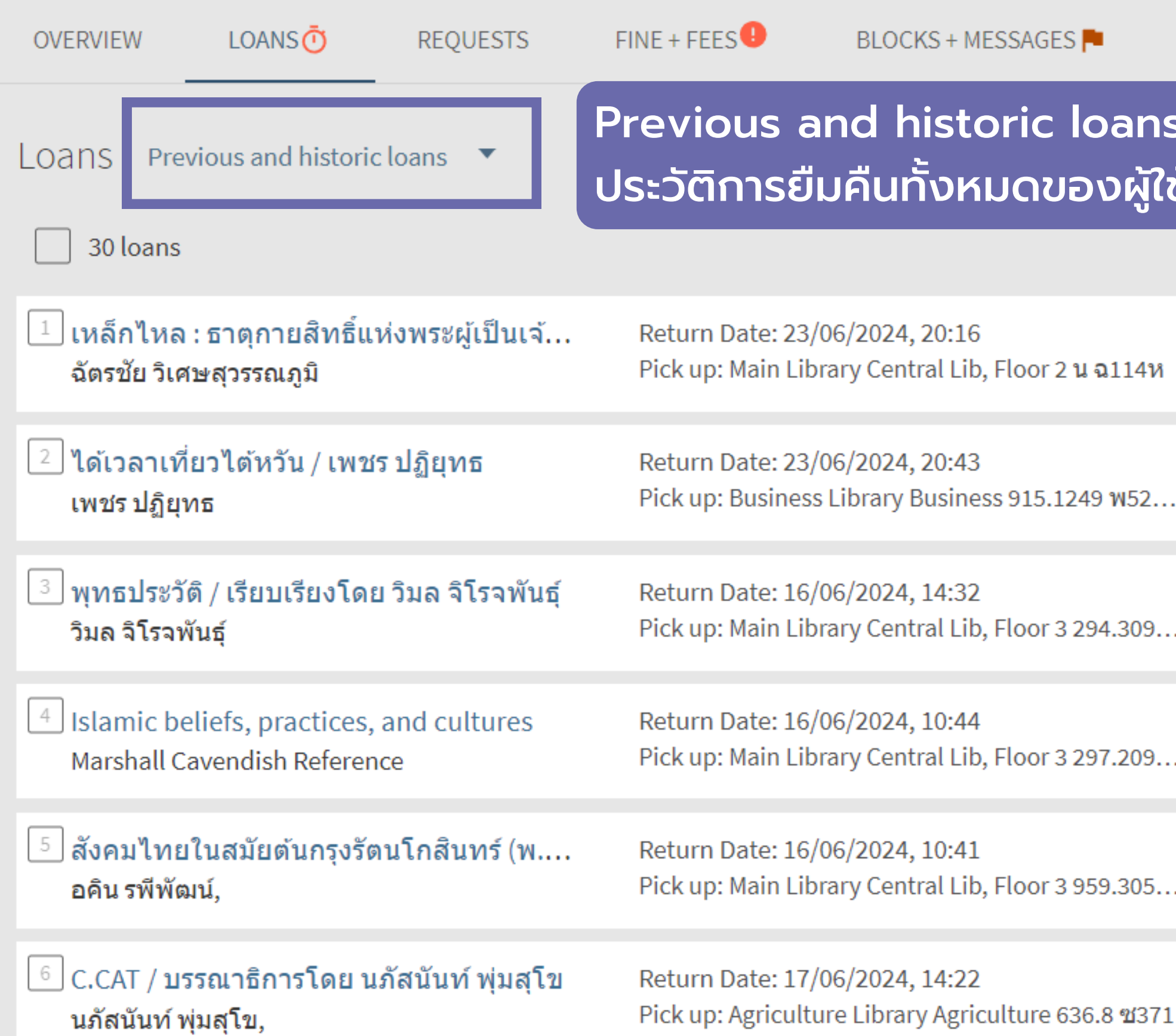

## PERSONAL DETAILS

| าร =<br>ใช้ 🚺 |                 | Sort by | • | ≡≎ |
|---------------|-----------------|---------|---|----|
|               |                 |         | Ŧ |    |
| И             | RENEWABL        | E       |   | ~  |
|               | RENEWABL        | E       |   | ~  |
|               | RENEWABL        | E       |   | ~  |
|               | RENEWABL        | E       |   | ~  |
|               | RENEWABL        | E       |   | ~  |
| 71            | NOT<br>RENEWABL | E       |   | ~  |

# Library Card: Loans (Renew)

|              |                                     | OVERVIEW             | LOANS                                   | REQUESTS           | FINE + FEES                                        | BLOCKS + MESSAGES                                           |
|--------------|-------------------------------------|----------------------|-----------------------------------------|--------------------|----------------------------------------------------|-------------------------------------------------------------|
|              |                                     | Loans                | Active loans 🔹                          |                    |                                                    | Sort by                                                     |
|              |                                     | 1 ไม่ระย่<br>ไพศาส   | อต่อความท้อแท้ ไ<br>เวิสาโล,            | ม่ยอมแพ้โชค        | Overdue: 20/06<br>30.00 THB<br>Pick up: Medicine I | /2024, 17:30. Potential fine:<br>Library Medical-Store BF 6 |
| สามา<br>รายก | ารถ Select บาง<br>การเพื่อยืม/เลือก | 🔽 ประพา<br>งำนักง    | เสต้นบนดอย<br>านเสริมสร้างเอกลักร       | ษณ์ของชาติ         | Due: 27/06/2024, 1<br>Pick up: Royal Proj          | .7:38<br>ject Foundation Royal Proj                         |
| Ren          | ew All ໄດ້                          | ✓ Sleepy<br>Fang, (  | y cat / Fang Gang<br>Gang               |                    | Due: 28/06/2024, 1<br>Pick up: Humanitie           | .6:30<br>es Library Humanities J 80                         |
|              |                                     | ✓ Fravel<br>George   | writing / Don Geo<br>e, Donald W.       | orge with Cha      | Due: 28/06/2024, 1<br>Pick up: Architectu          | .6:30<br>Ire Library Architecture 80                        |
|              |                                     | 🗹 กำลังใ<br>หลวงวิ   | ิจ / โดย พลตรี หลว<br>จิตรวาทการ,       | มงวิจิตรวาทการ<br> | Due: 28/06/2024, 2<br>Pick up: Business I          | 0:30<br>Library Business 153.8 ว32                          |
|              |                                     | 6 ชาวลา<br>เคอร์ติส์ | าวทางตอนเหนือขอ<br>ส, ลิลเลียน จอห์นสัน | เงประเทศสยา        | Due: 28/06/2024, 2<br>Pick up: Main Libra          | 1:00<br>ary Central Lib, Floor 4 Lan                        |

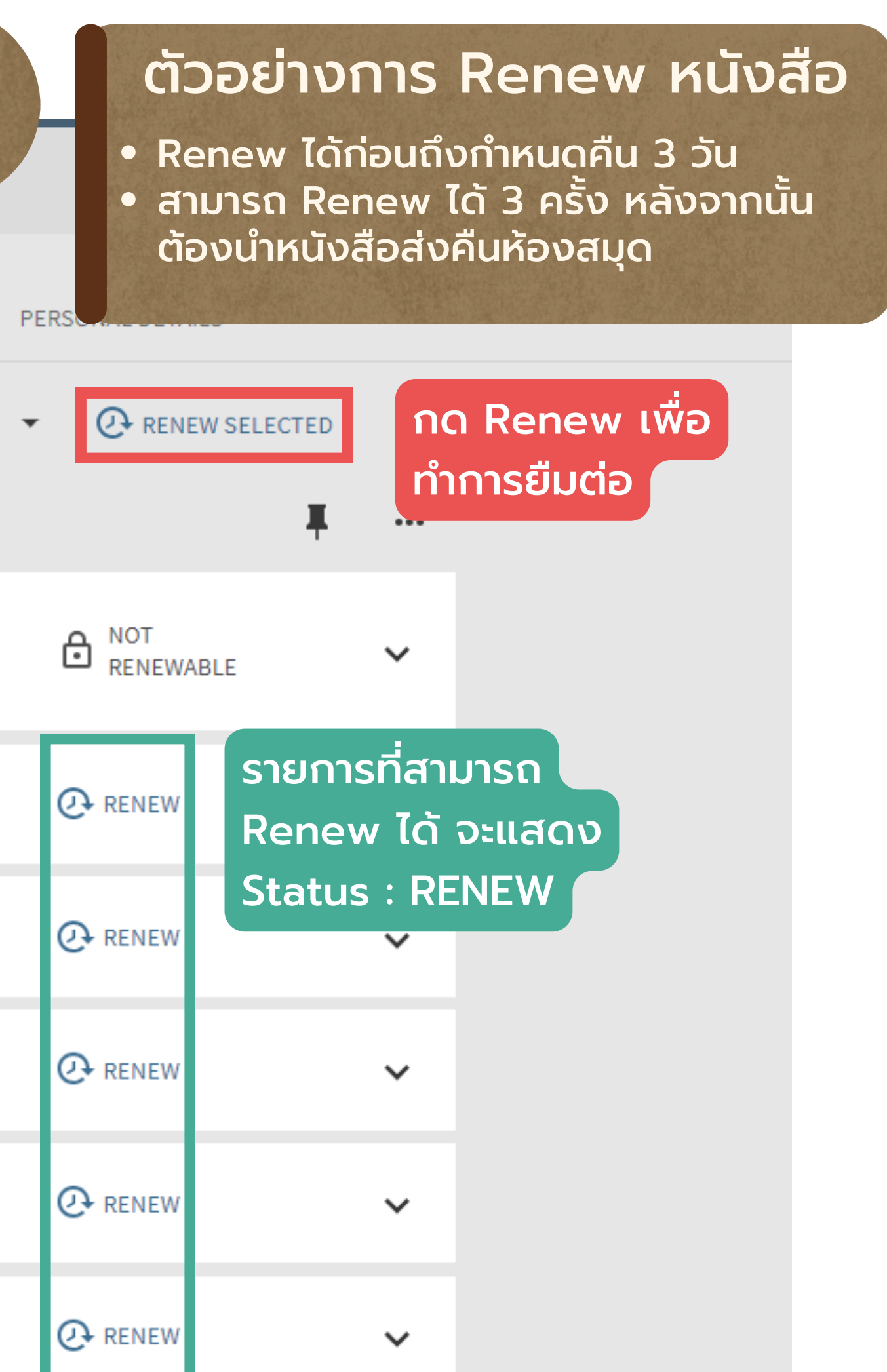

# Library Card: Loans (Renew)

### LOGITS Active toans

| 16 loans                                                        |                                                                                                    |
|-----------------------------------------------------------------|----------------------------------------------------------------------------------------------------|
| Selected                                                        | loans have been successfully renewed. 🛛 🗙 DISMI                                                      |
| The Travel book / Malcolm Croft ; illu<br>Croft, Malcolm,       | Due: 02/07/2024, 21:00. Potential fine: 5.00 THE Pick up: Main Library Central Lib, Floor 3 910      |
| ✓ กล้าที่จะเริ่ม / จอน อคัฟฟ์ เขียน ; แปลโ.<br>อคัฟฟ์, จอน      | Due: 02/07/2024, 16:30. Potential fine: 25.00<br>THB<br>Pick up: Business Library Business 158.1 ລ14 |
| แมว = The Cat / เหมพันธ์ เหมวรนันท์<br>เหมพันธ์ เหมวรนันท์      | Due: 02/07/2024, 16:30<br>Pick up: Agriculture Library Agriculture 636.8                             |
| 🔽 สุขจัง 119% = Happy / Hiromichi Mori.<br>โมริชิตะ, ฮิโรมิจิ   | <ul> <li>Due: 02/07/2024, 16:30</li> <li>Pick up: Demonstration School Demonstratio</li> </ul>       |
| 5 กำลังใจ / โดย พลตรี หลวงวิจิตรวาทการ<br>หลวงวิจิตรวาทการ,     | Due: 28/06/2024, 20:30<br>Pick up: Business Library Business 153.8 332                               |
| 6 ชาวลาวทางตอนเหนือของประเทศสยา.<br>เดอร์ติส, ลิลเลียน จอห์นสัน | <ul> <li>Due: 28/06/2024, 21:00</li> <li>Pick up: Main Library Central Lib, Floor 4 Lan</li> </ul>   |

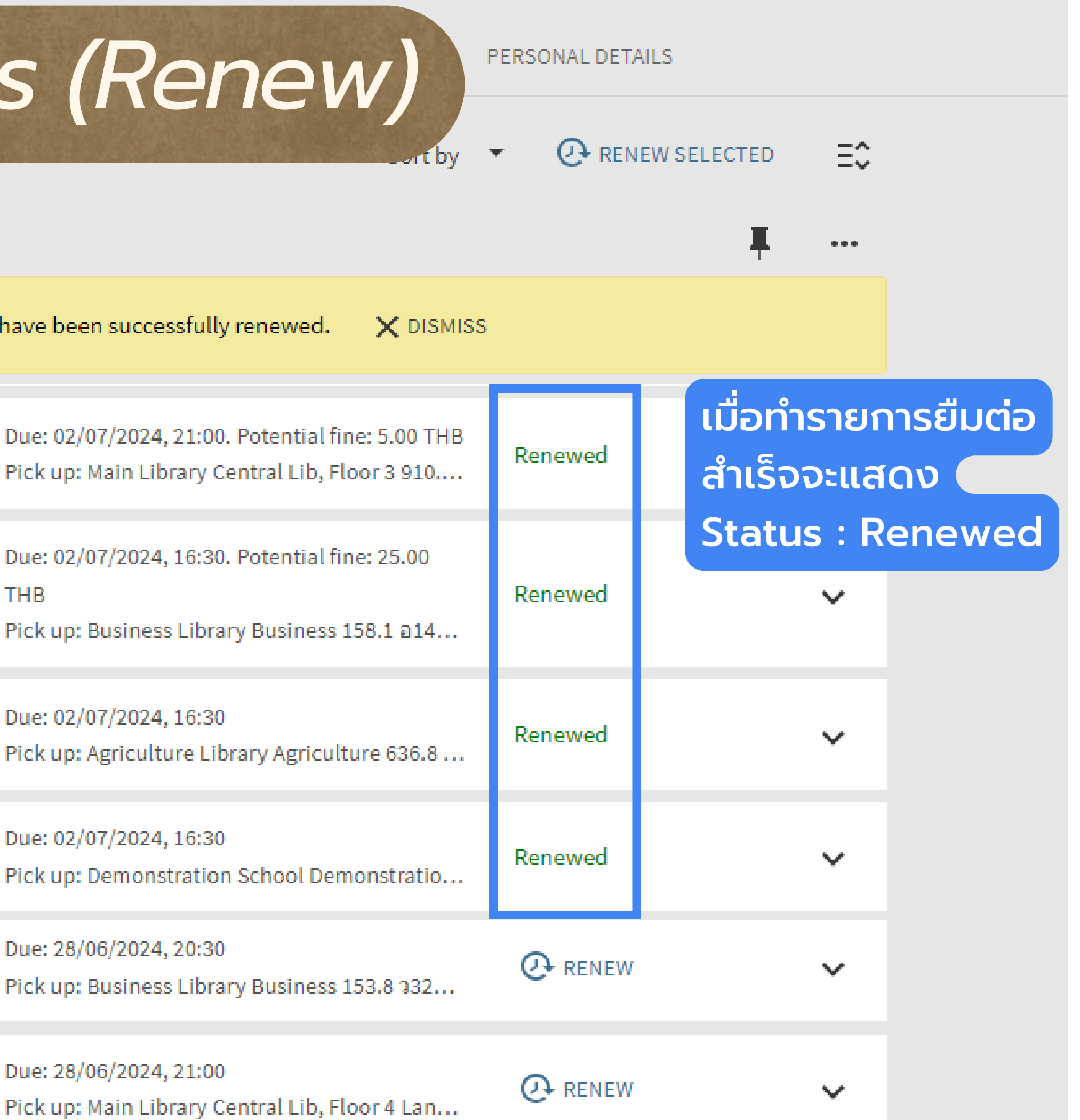

# Library Card: Requests

| OVERVIEW                                          | LOANS                                        | REQUESTS                   | FINE + FEES                                                                                | BLOCKS + MESSA                                                      |
|---------------------------------------------------|----------------------------------------------|----------------------------|--------------------------------------------------------------------------------------------|---------------------------------------------------------------------|
| Requests                                          |                                              |                            |                                                                                            |                                                                     |
| 3 requests <u>1</u> บริการอ้างอิง<br>อังสนา ธงไชย | • จำน<br>Rec<br>ง / อังสนา ธงไข              | วนรายการที่<br>quest<br>ชย | REQUEST. In Pr<br>Pick up: Human<br>Institution Chia<br>Request Date: 1<br>Request Id: 471 | ocess<br>nities Library<br>ng Mai Univ<br>7/06/2024<br>046620008906 |
| 2 Metaverse &<br>Blicq, John, a                   | k financial serv<br>outhor                   | ices / John Blicq          | REQUEST. Not S<br>is:1<br>Pick up: Home /                                                  | S <b>tarted. Place in qu</b><br>Address                             |
| 3 รวยด้วย Met<br>พรศักดิ์ อุรัจฉัง                | averse แ <b>ล</b> ะ NF<br>ทชัยรัตน์, ผู้แต่ง | T แบบ VI / พร              | REQUEST. Not S<br>is:1<br>Pick up: Busine                                                  | S <b>tarted. Place in qu</b><br>ss Library                          |

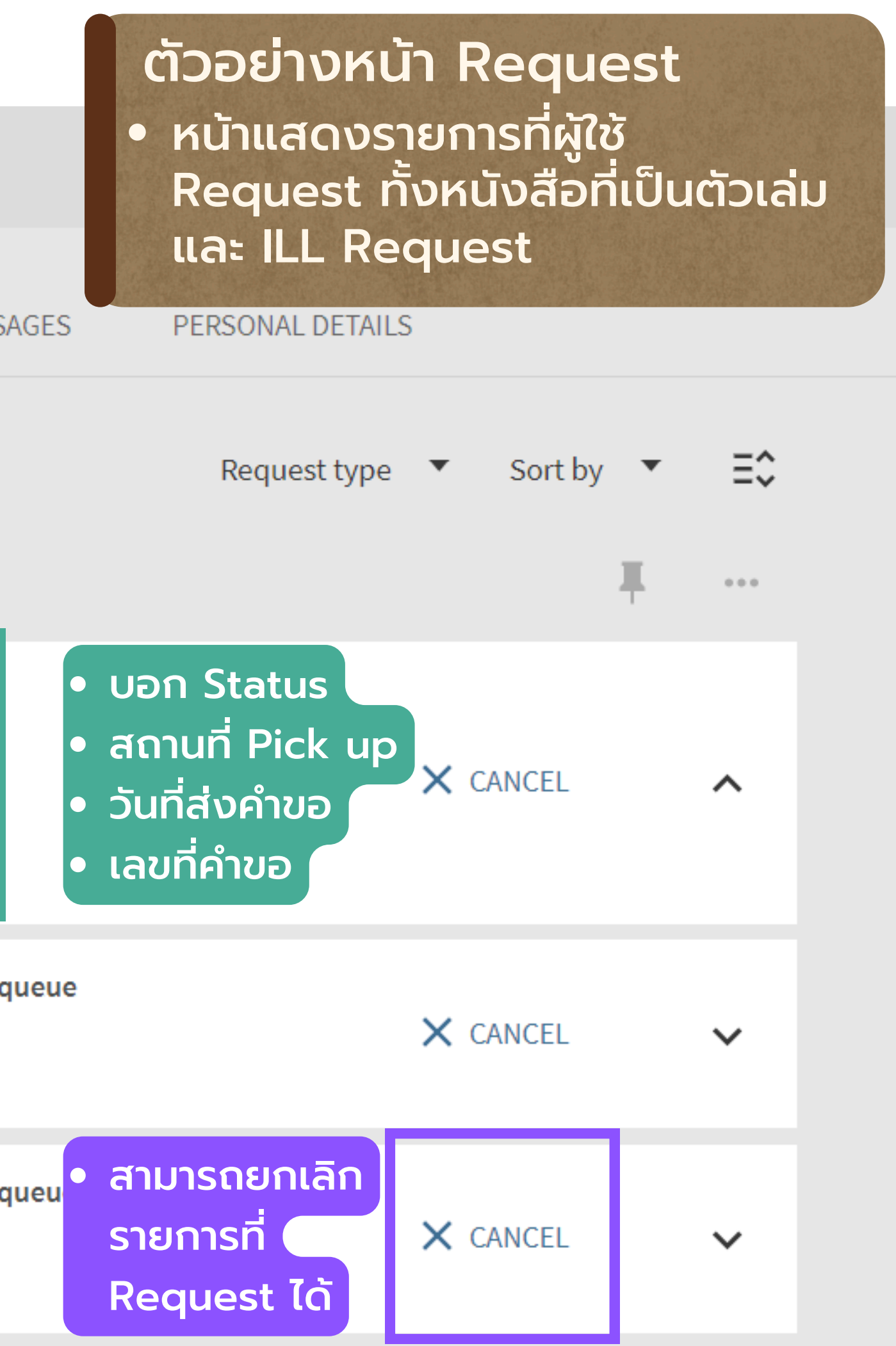

# Library Card: Fine+Fees

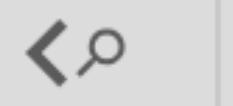

## My Library Card

| OVERVIE                             | V LOANS Ō                                                        | REQUESTS           | FINE + FEES                  | BLOCKS + MESSAGES                                                                                                    |
|-------------------------------------|------------------------------------------------------------------|--------------------|------------------------------|----------------------------------------------------------------------------------------------------|
| Fine + f<br>Current fir             | es balance is 348.00.                                            | ▼<br>Pay Fine 🔀    | • สามารถเลือก<br>ผ่าน QR coo | ชำระค่าปรับ<br>de ได้เอง                                                                                                    |
| <sup>1</sup> Lost<br>หลักศ<br>ฤษฏ์, | item process fee<br>ารบริหารเบืองต้น / รวบร<br>สุธี สุทธิสมบูรณ์ | รวมและเรียบเรียงโด | าย สมาน รังสิโยก             | <b>Debit 298.00 THB</b><br>Fine date: 15/06/2024<br>Fine Type: Active<br>Fine Main Location: Main Lib<br>Institution Name: Chiang Ma<br>Fine Id: 470543130008906 |
| <sup>2</sup> Othe                   | r                                                                |                    |                              | <b>Debit 50.00 THB</b><br>Fine date: 15/06/2024                                                                                                    |

 ตัวอย่างหน้า Fine + Fees
 แสดงรายการค่าปรับคงค้าง และประวัติการจ่ายค่าปรับ ทั้งหมด

PERSONAL DETAILS

Sort by Fine Date - Newest 🔹 \Xi 🗘

~

 $\sim$ 

brary ai Univ

# Library Card: Blocks

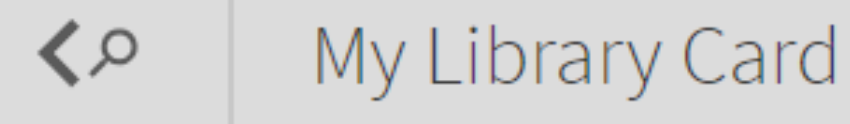

| OVERVIEW        | LOANS   | REQUESTS | FINE + FEES | BLOCKS + MESSAGES P |
|-----------------|---------|----------|-------------|---------------------|
| Blocks + m      | essages |          |             |                     |
| Chiang Mai Univ | /       |          |             |                     |
| Graduate        |         |          |             |                     |
| Damaged B       | ook     |          |             |                     |

## ตัวอย่าง Block+Messages • แสดงรายการที่แจ้งเตือน ใน Note

PERSONAL DETAILS

# Library Card: Blocks

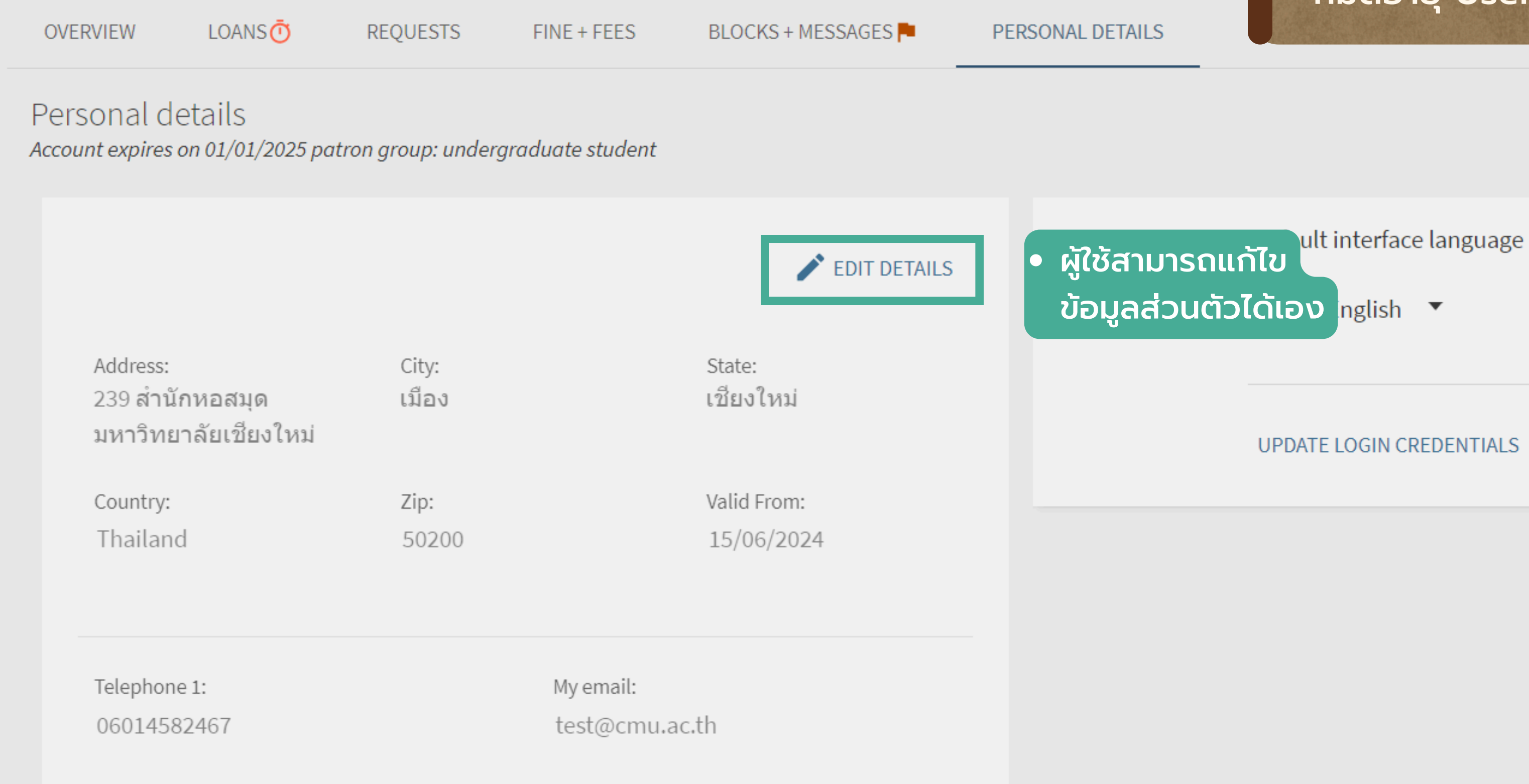

ตัวอย่าง Personal Details แสดงข้อมูลส่วนตัวของผู้ใช้ เช่น ้ที่อยู่ เบอร์โทรศัพท์ Email วันที่ หมดอายุ User Group

UPDATE LOGIN CREDENTIALS

# Library Card: My Favorites

### Chiang Mai University Library

Leading learning gateway lifelong learning, research and innovation for CMU community and society

### Quick link

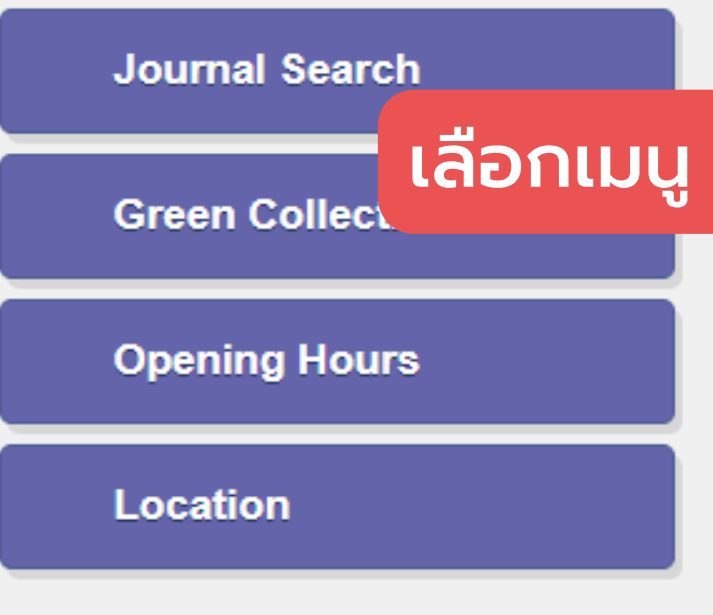

|            |                 | yensathit, yakannut                  |
|------------|-----------------|--------------------------------------|
| <u>م</u> ( | ADVANCED SEARCH | signed in As:<br>yensathit, yakannut |
|            |                 | Library Card                         |
|            |                 | My Loans (Renew)                     |
|            |                 | My Requests                          |
| _          |                 | RW RefWorks                          |
| My F       | avorites        | 🗼 My Favorites                       |
|            |                 | 🕜 Search History                     |
|            |                 | 🕤 Display Language: English          |
|            |                 |                                      |

.

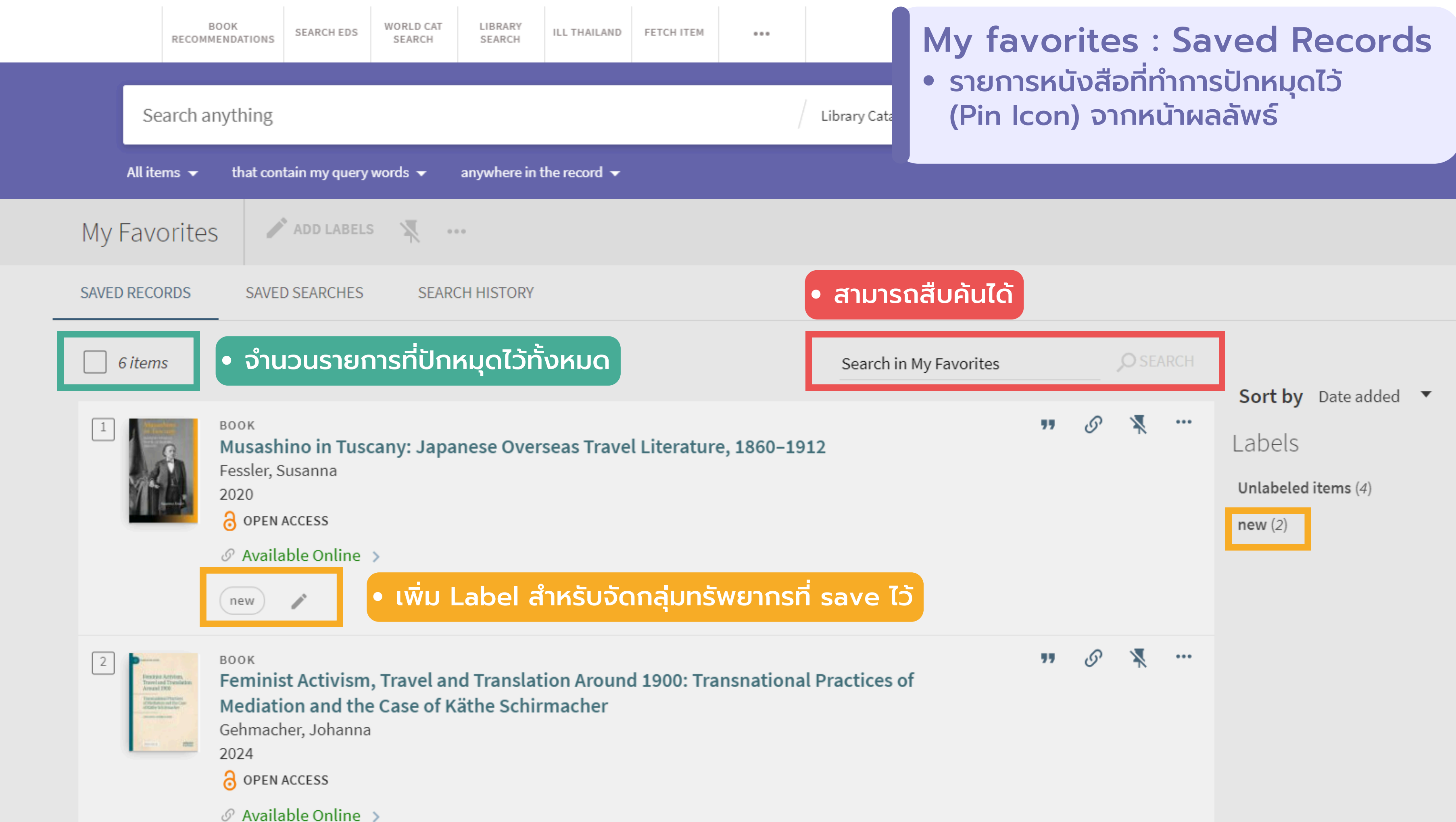

nnut

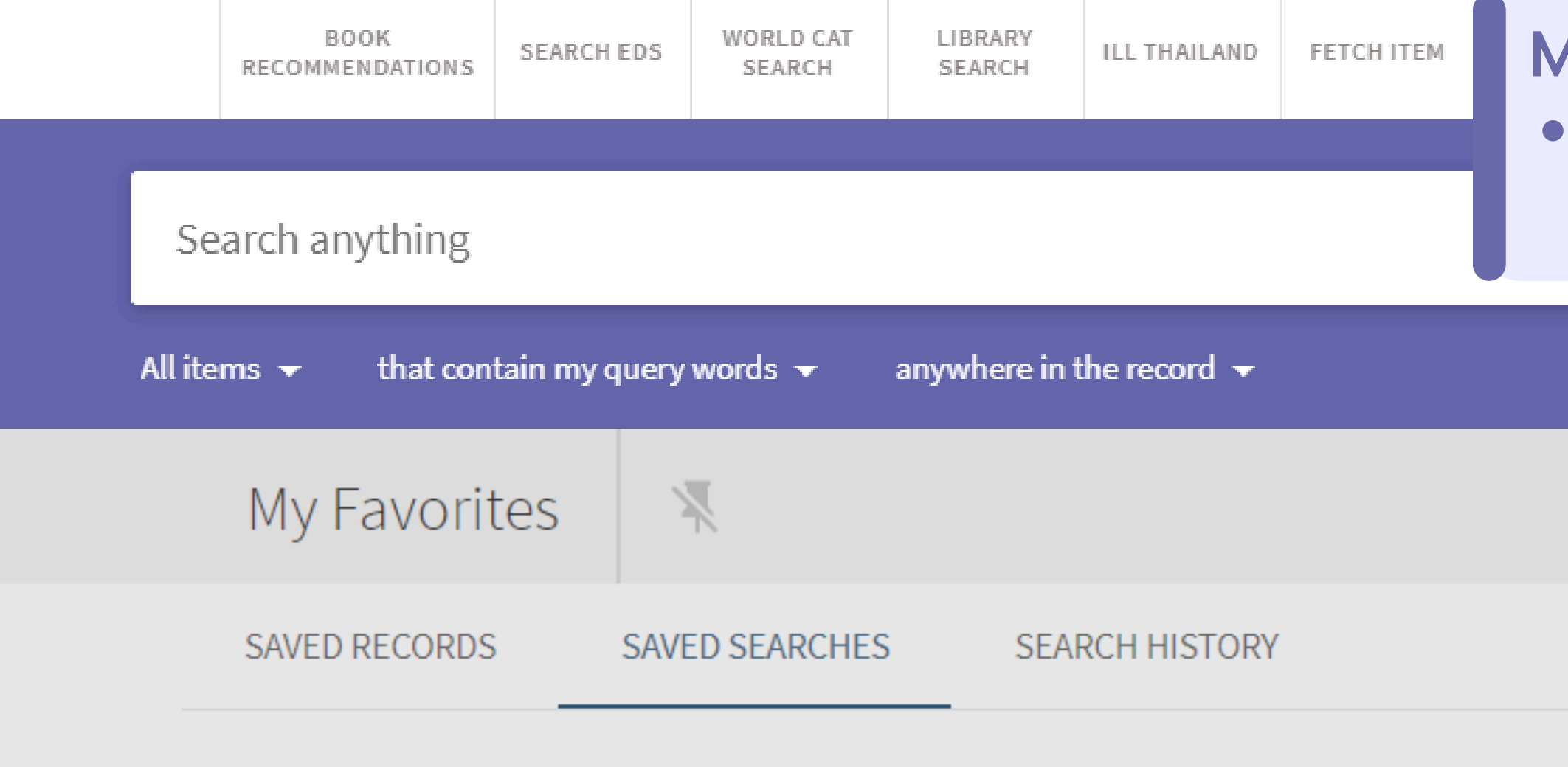

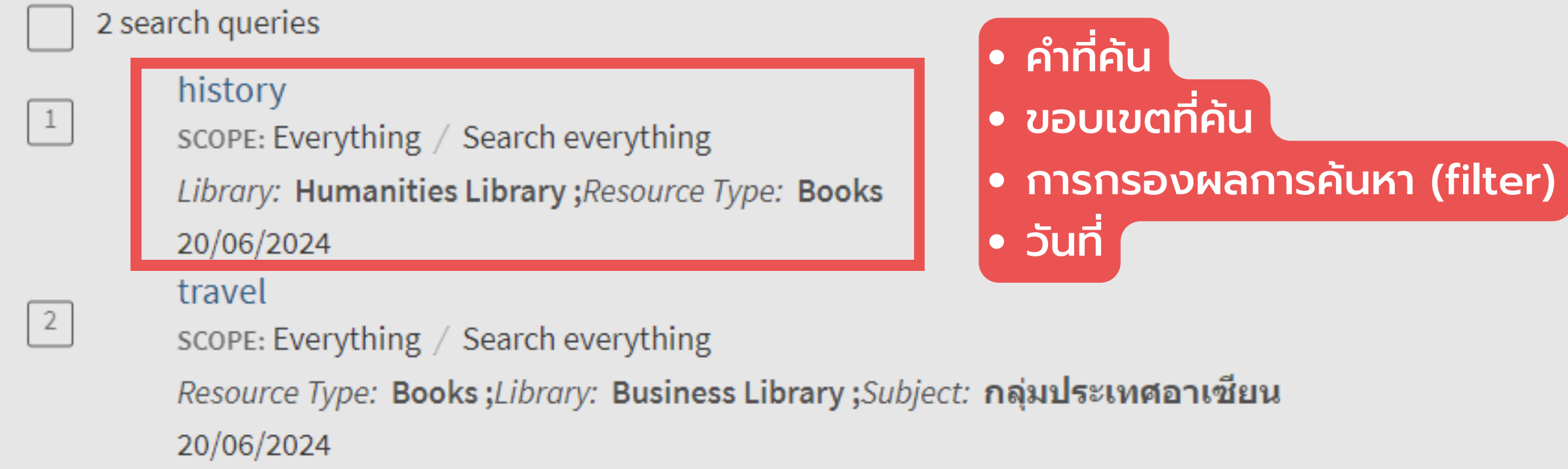

## My favorites : Saved Searches รายการหน้าค้นหาที่บันทึกไว้ (Save Query)

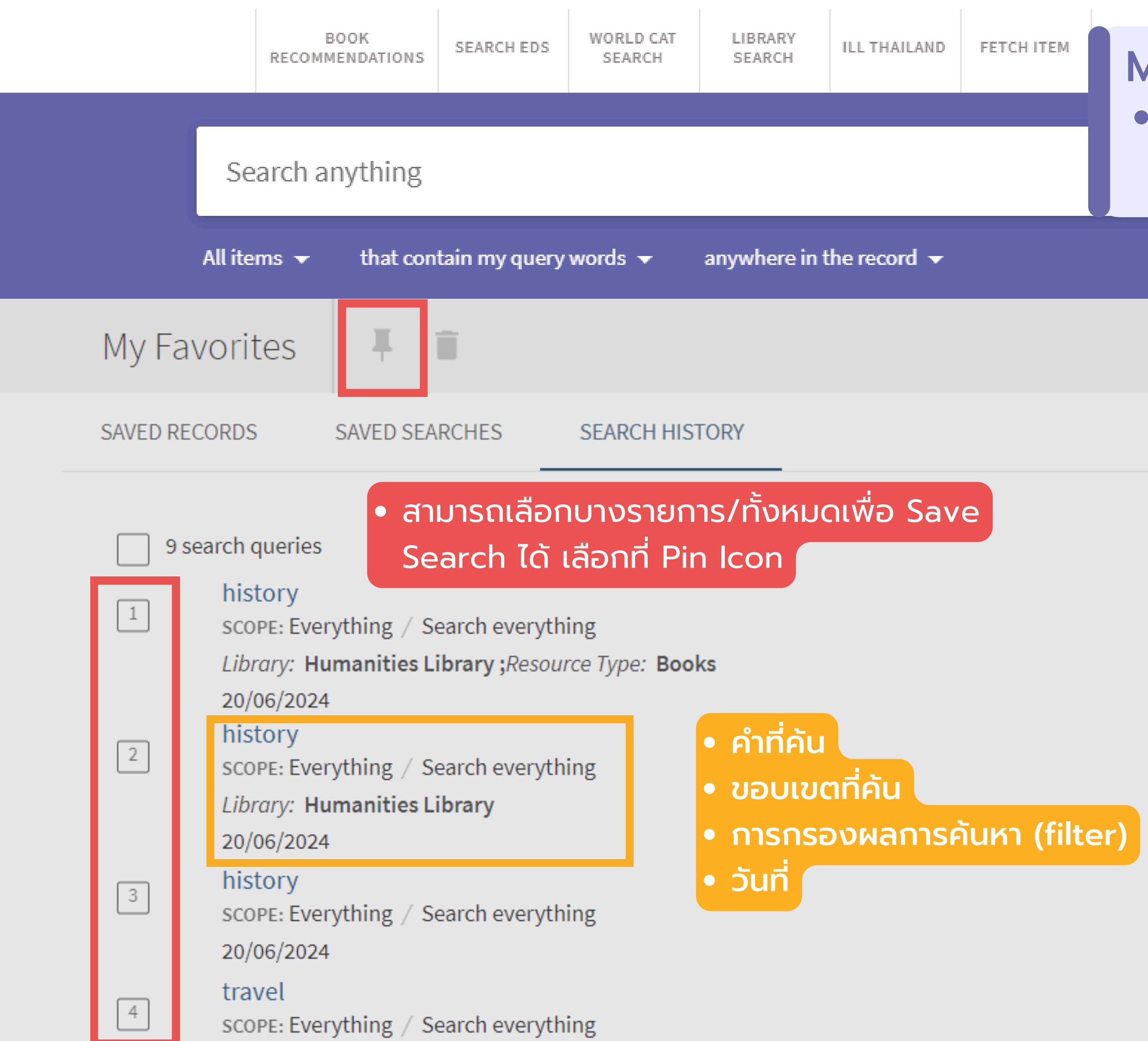

# My favorites : Search History ประวัติการค้นหา ถ้าออกจากระบบ ก็จะหายไป

การค้นหารูปแบบอื่นๆ

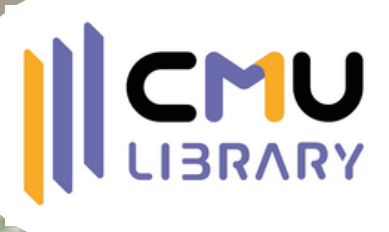

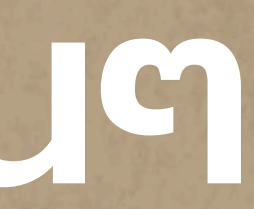

|           | -                 |                          |         |
|-----------|-------------------|--------------------------|---------|
|           | Journal<br>Search | back stage               | สำหรั   |
|           |                   | Back stage               | ้อาเมือ |
| 4 Results |                   | Back stage East.         |         |
|           |                   | Back stage West.         |         |
|           | 1960              | Call Sheet by Back Stage |         |
|           | S Avail           | able Online >            |         |

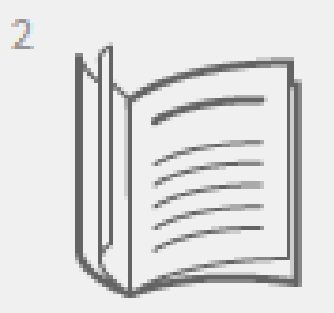

JOURNAL Back stage West (2000) 2000 - 2008

Available Online >

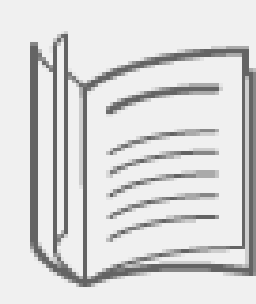

3

JOURNAL Back stage East 2005-

Available Online >

## *urnal Search* รับการค้นหาวารสารที่สามารถค้น รายชื่อวารสารและเลข ISSN ระบบ การแนะนำวารสารที่มีอยู่

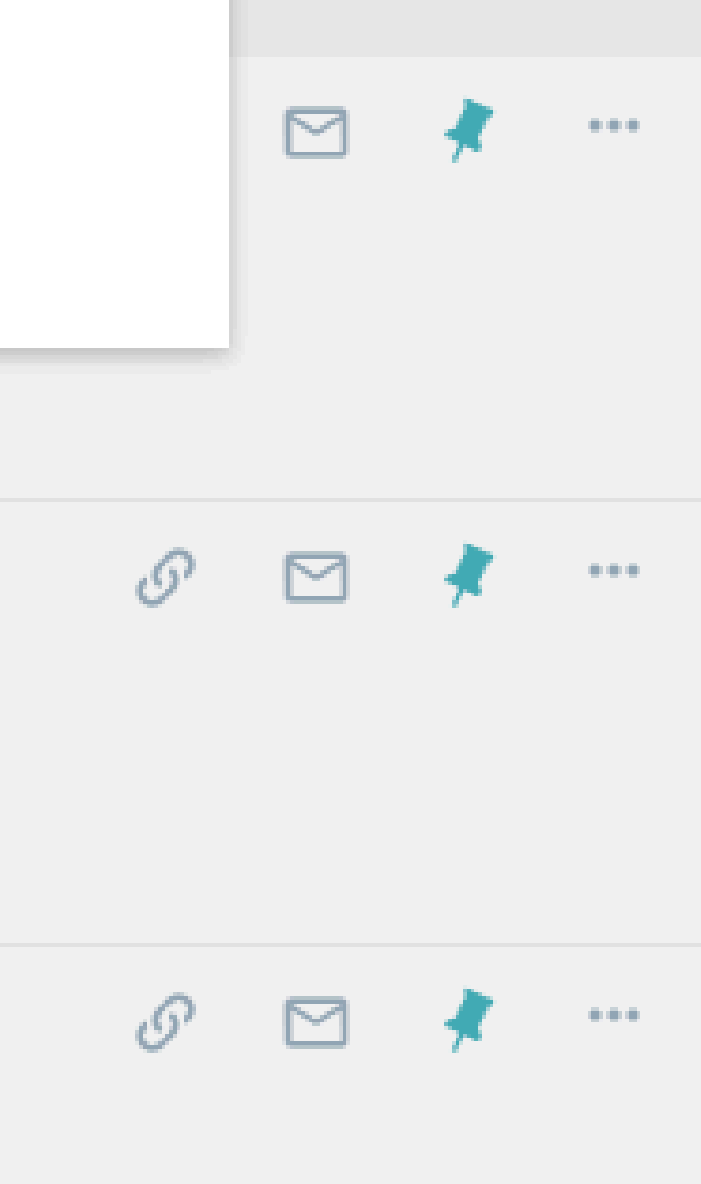

Refine my results

Sort by Relevance 🔻

Availability 🔨

**Available online** 

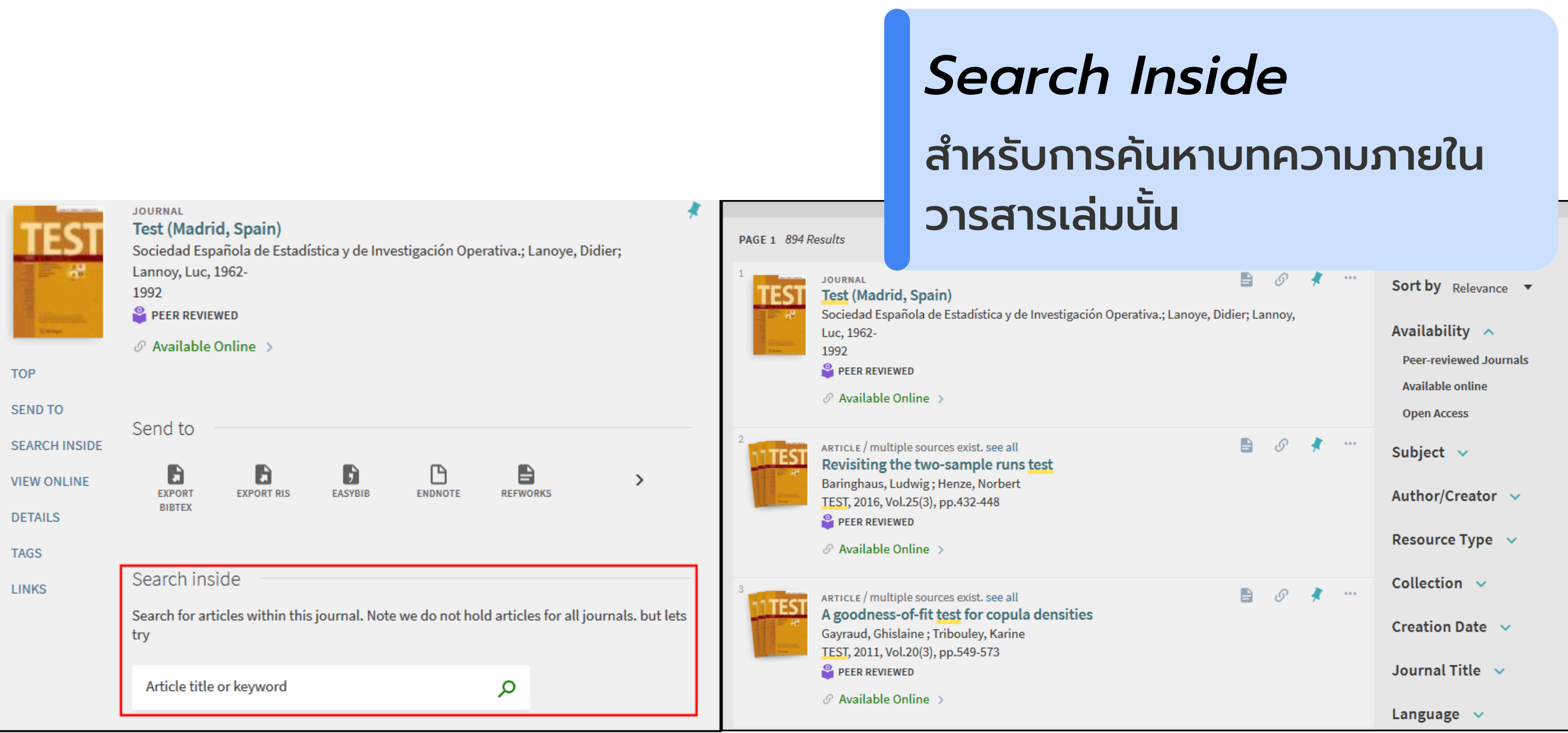

### ผู้ใช้สามารถค้นหาบทความภายในวารสารได้

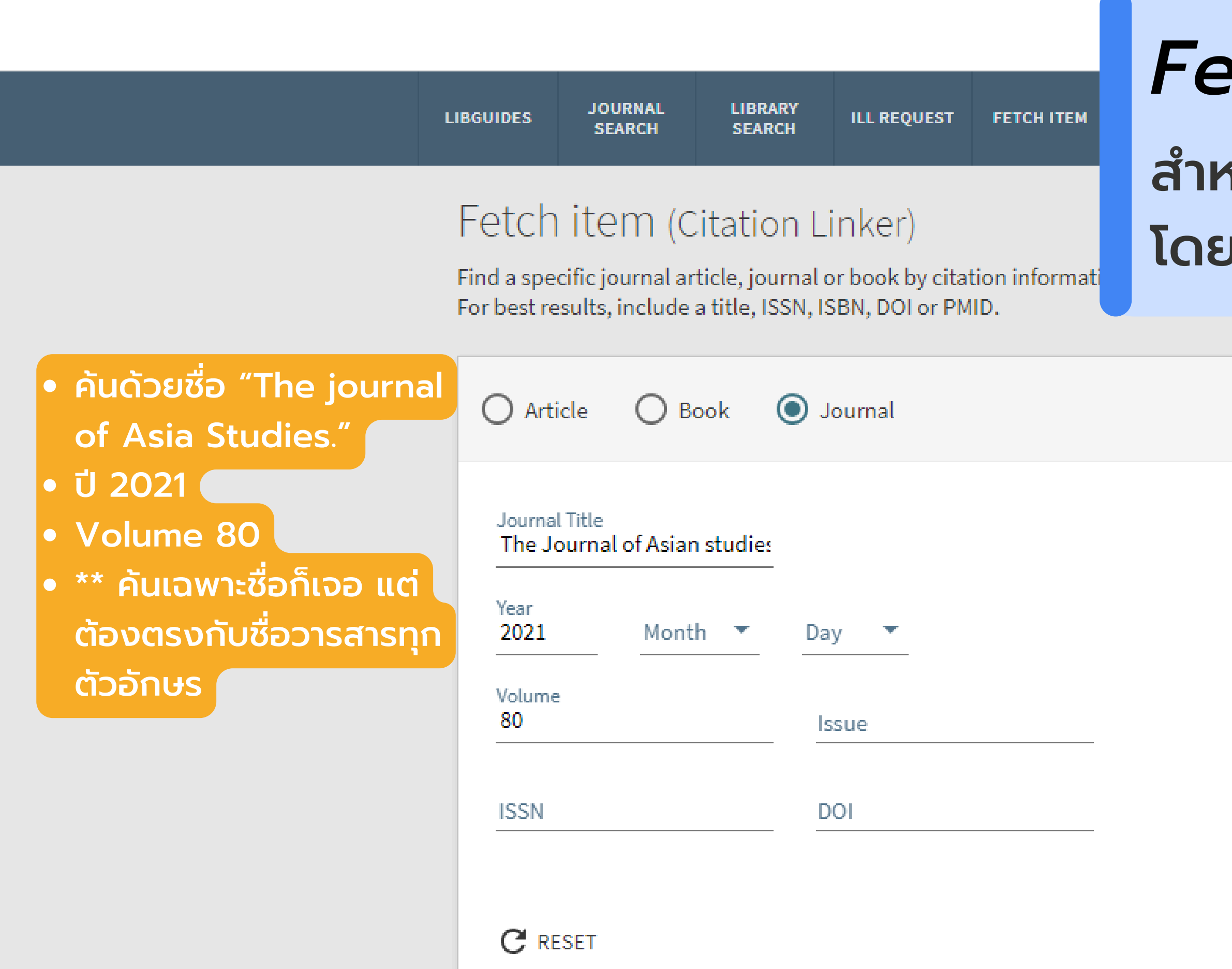

## Fetch item

## สำหรับการค้นหาแบบเฉพาะเจาะจง โดยใช้ข้อมูลทางบรรณานุกรม

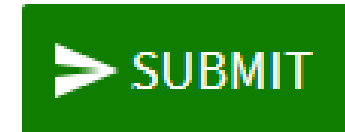

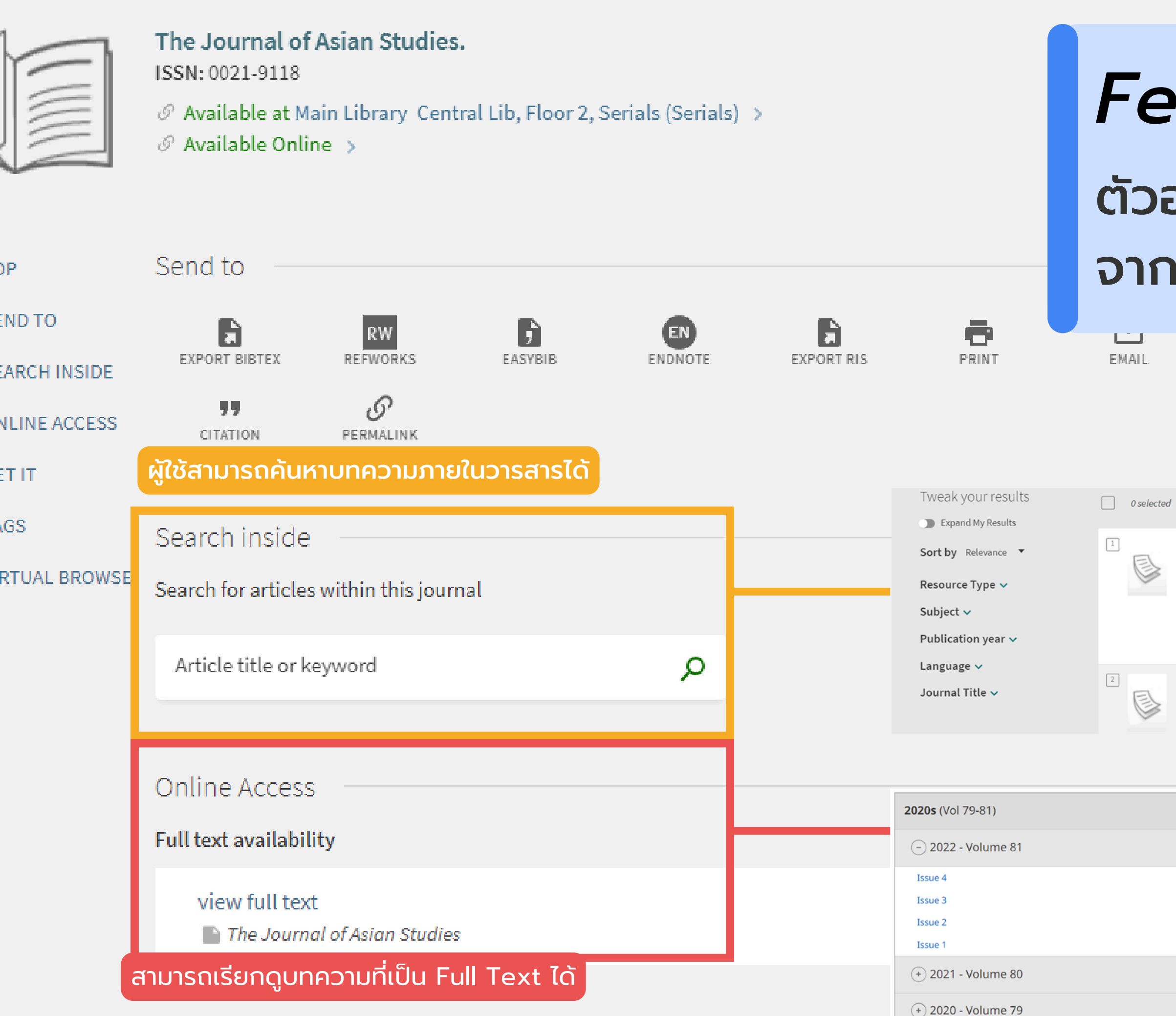

## Fetch item ตัวอย่างการค้น Fetch Search จากรายชื่อวารสาร

| PAGE 1 1-25 of 891 Results  Personalize                                                                                                    | Ŧ | •••• |
|----------------------------------------------------------------------------------------------------|---|------|
| ARTICLE Y Y Y Y Y<br>The Chinese Latin Alphabet: A Revolutionary Script in the Global Information Age<br>Kuzuoğlu, Uluğ<br>The Journal of Asian studies, 2022-02, Vol.81 (1), p.23-41<br>, invented in 1931 by Chinese and Russian revolutionaries in the Soviet Union. Situating script reforms within a global<br>information age that emerged out of the | * |      |
| ARTICLE 79 87 87<br>Qing Travelers to the Far West: Diplomacy and the Information Order in Late Imperial<br>China. By Jenny Huangfu Day. Cambridge: Cambridge University Press, 2018. 275 pp.<br>ISBN: 9781108471329 (cloth)<br>Oin Vicheng                                                                                                    | * |      |

|               |             | Access | - |
|---------------|-------------|--------|---|
|               |             | Access |   |
| November 2022 | pp. 653-804 |        |   |
| August 2022   | pp. 457-652 |        |   |
| May 2022      | pp. 265-455 |        |   |
| February 2022 | pp. 1-263   |        |   |
|               |             | Access |   |
|               |             | Access |   |

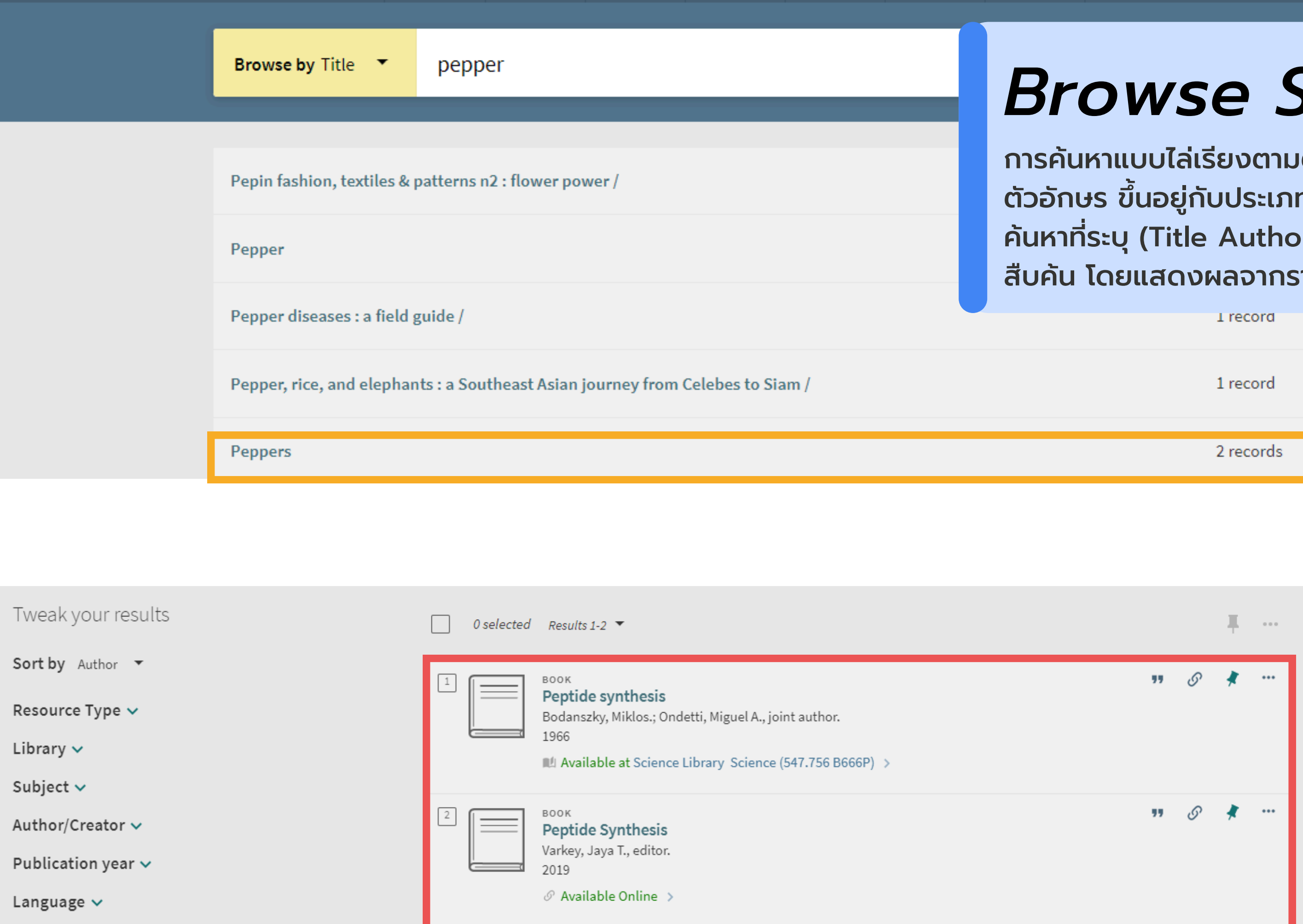

| Location | ~ |  |
|----------|---|--|
|----------|---|--|

## **Browse Search**

้การค้นหาแบบไล่เรียงตามตัวอักษร จะแสดงรายการตาม ้ตัวอักษร ขึ้นอยู่กับประเภทของการเรียกดูที่เลือกและคำ ค้นหาที่ระบุ (Title Author Subject Call No.) เป็นการ สืบค้น โดยแสดงผลจากรายการที่มีให้อยู่แล้วในระบบ

| 1 record  |                             |
|-----------|-----------------------------|
| 1 record  |                             |
| 2 records | • ตัวอย่างการค้นจาก Title - |
|           | แต่ละรายการ                 |

 เมื่อคลิกเข้าไปที่ชื่อเรื่องจะแสดง รายการหนังสือทั้งหมดแบบย่อ และสามารถคลิกที่รายการเพื่อดู ແບບ Full Display ໄດ້

## **COLLECTIONS**

### All Collections

Search

Q

## Collections (13)

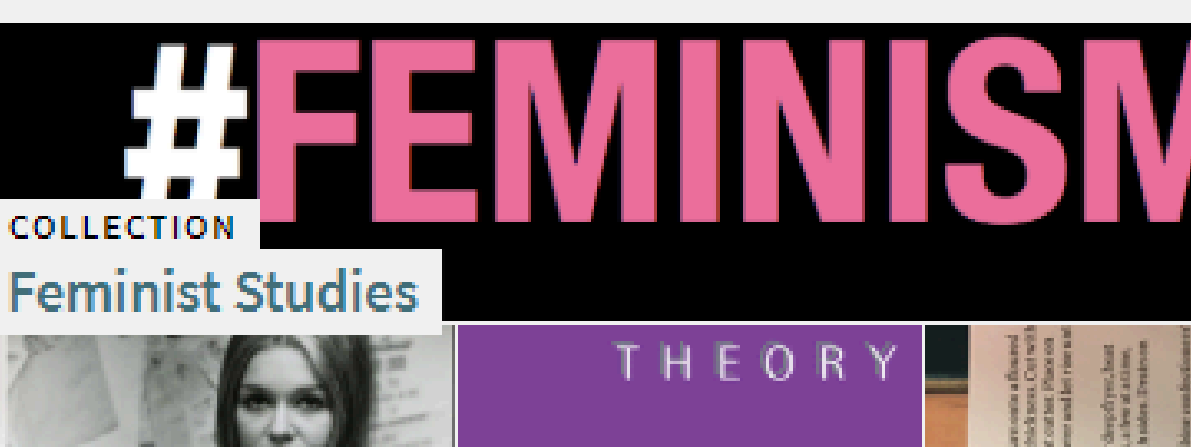

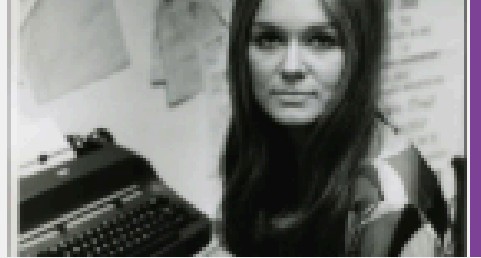

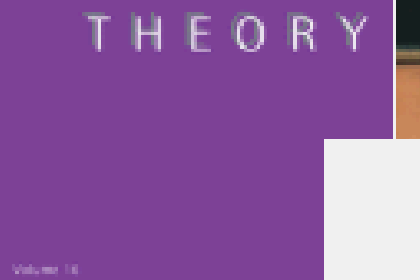

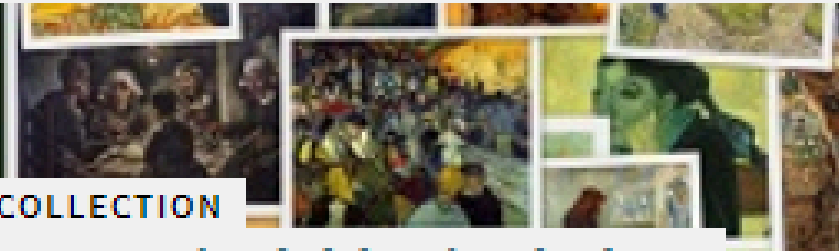

### Van Gogh Digitized Paintings

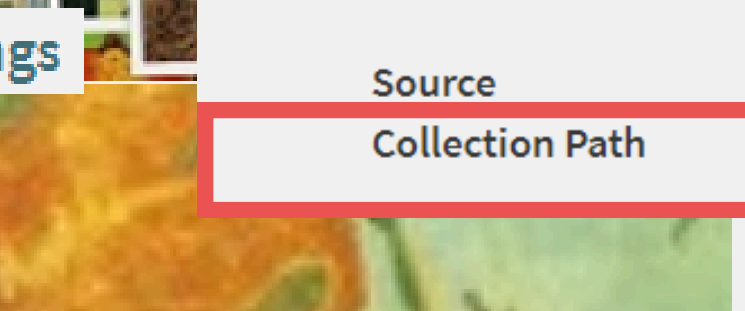

Details

Title

Creator

Subject

Description

**Related titles** 

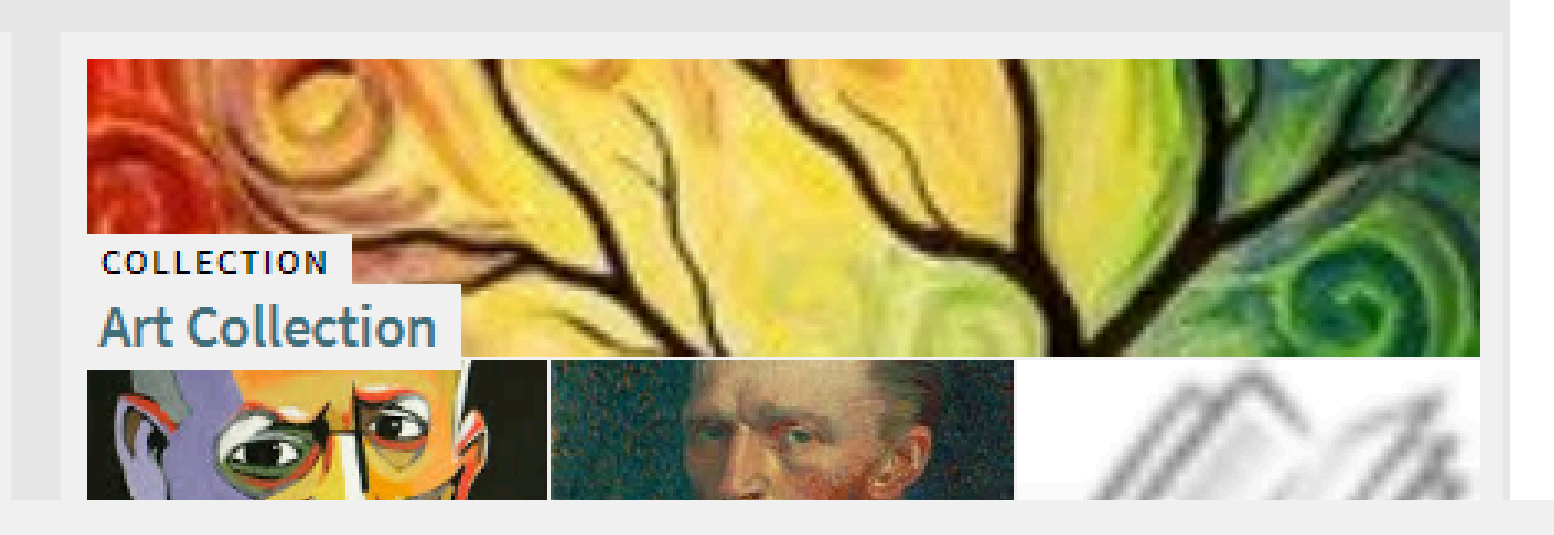

| Development and pilot study of an oral near |
|---------------------------------------------|
| Pinpinut Wanichsaithong,Michaela Goodwin    |
| Dentistry >                                 |
| Dentistry                                   |
| Related to : alma:66CMU_INST/bibs/collectio |
| Related to : CMU e-Journals >               |
| alma                                        |
|                                             |

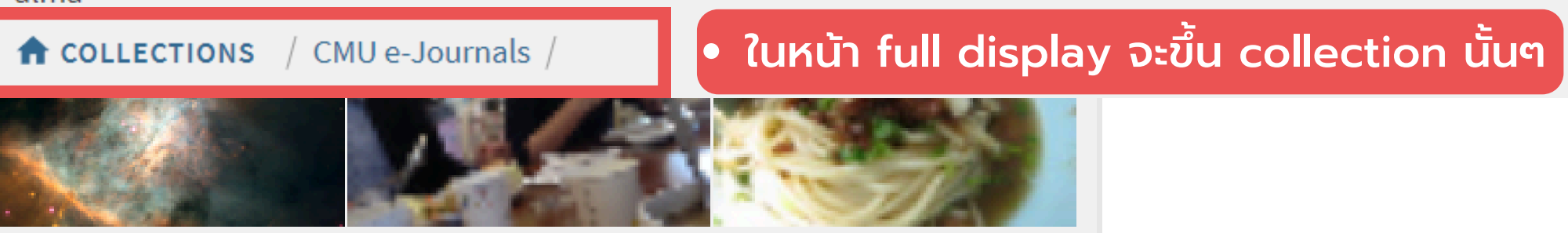

# **Collection Discovery**

้จัดกลุ่ม recourse ที่กประเภท ที่เรามี เราซื้อขาด สามารถมาสร้างเป็น collection ได้ โดยแอดมินจะ เป็นผู้จัดการฟังก์ชันนี้

Development and pilot study of an oral health literacy tool for older adults , Iain A. Pretty >

ons/25 >

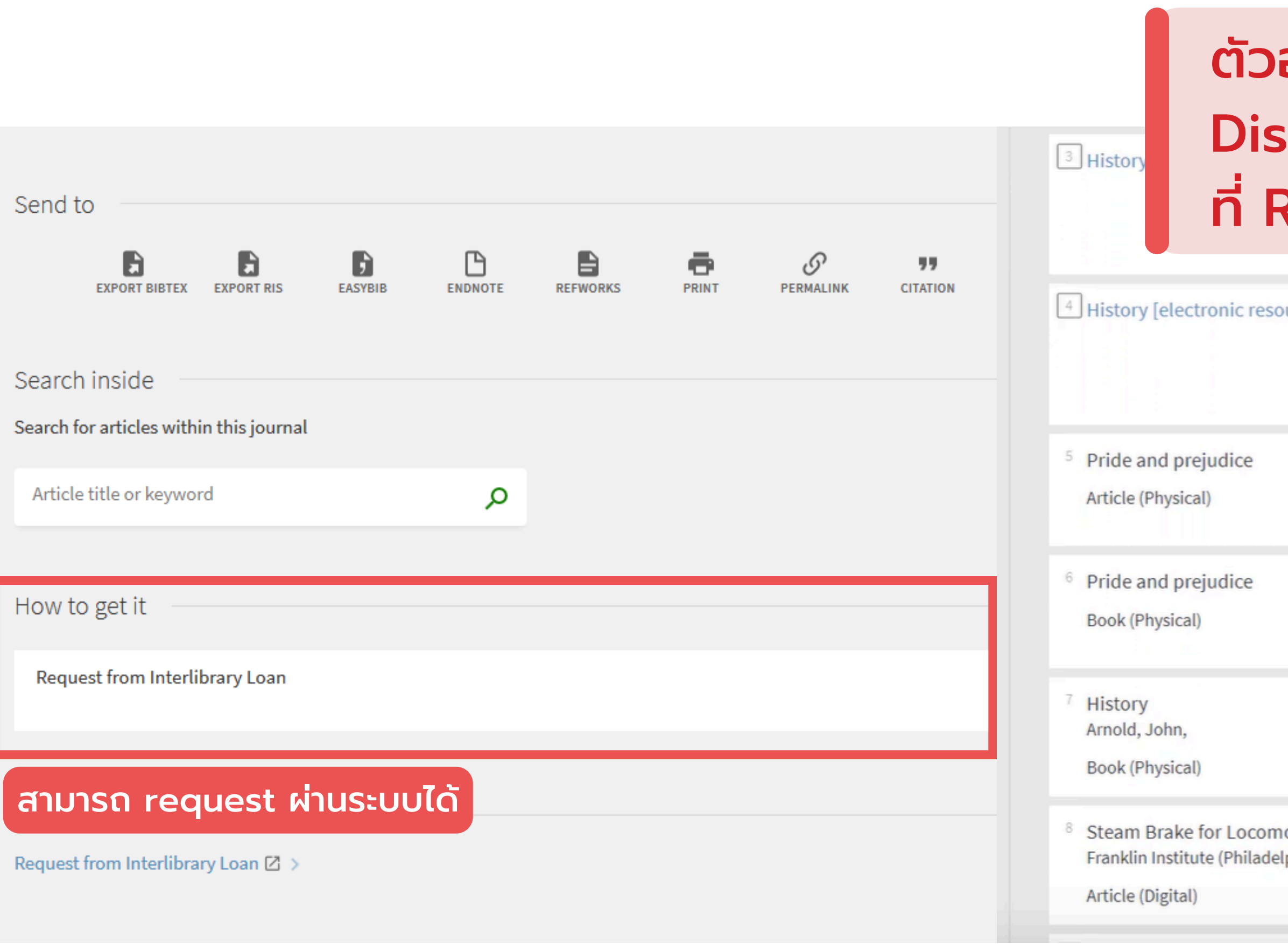

## ตัวอย่าง ILL Request ผ่าน Discovery รายการที่ขอจะไปอยู่ ที่ Reuest ใน Library Card

| ource].                | DIGITIZATION. Not Started.<br>Place in queue is:2<br>Pick up: Desk for Test<br>Remote Storage | × CANCEL | ~ |
|------------------------|-----------------------------------------------------------------------------------------------|----------|---|
|                        | ILL. Ready to be sent<br>Pick up: Resource<br>Sharing Library                                 |          | ~ |
|                        | ILL. Ready to be sent<br>Pick up: Resource<br>Sharing Library                                 |          | ~ |
|                        | ILL. Ready to be sent<br>Pick up: Resource<br>Sharing Library                                 |          | ~ |
| otive E<br>Iphia, Pa.) | ILL. Delivered                                                                                | DOWNLOAD | ~ |

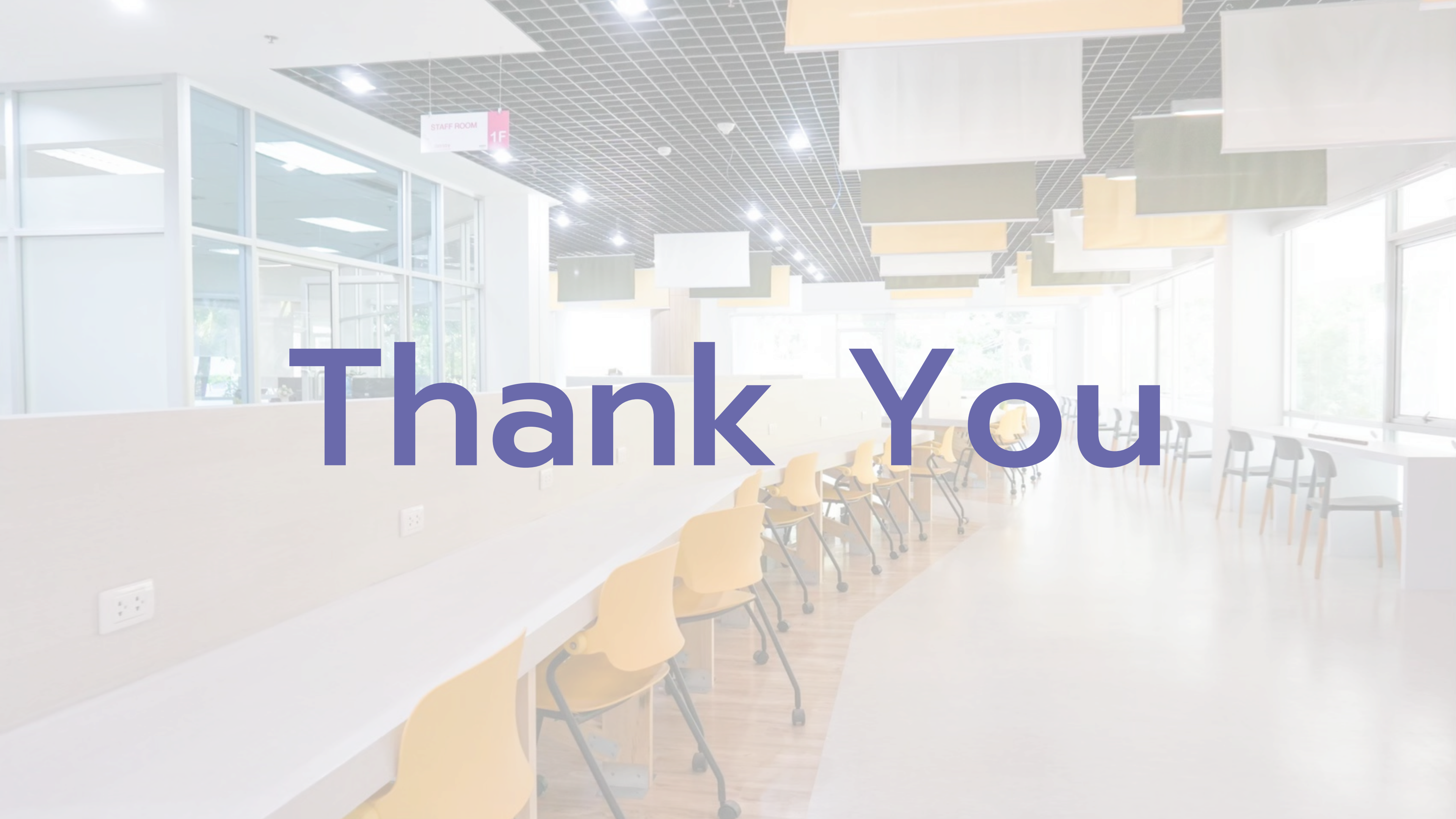